# Configurazione dell'autenticazione AD (LDAP) e dell'identità utente su FTD Gestito da FDM per i client AnyConnect

# Sommario

Introduzione Prerequisiti **Requisiti** Componenti usati Configurazione Esempio e diagramma reticolare **Configurazioni AD** Determina DN di base LDAP Crea un account FTD Creare gruppi AD e aggiungere utenti ai gruppi AD (facoltativo) Copia radice certificato SSL LDAPS (richiesto solo per LDAPS o STARTTLS) Configurazioni FDM Verifica delle licenze Imposta origine identità AD Configurazione di AnyConnect per l'autenticazione AD Abilita criterio di identità e configura criteri di sicurezza per identità utente Verifica Configurazione finale Connettersi con AnyConnect e verificare le regole dei criteri di controllo di accesso Risoluzione dei problemi Debug Debug LDAP in corso Impossibile stabilire la connessione con il server LDAP Nome distinto e/o password di accesso binding non corretti Server LDAP: impossibile trovare il nome utente Password non corretta per il nome utente **Test AAA** Acquisizioni pacchetti Registri del Visualizzatore eventi di Windows Server

# Introduzione

Questo documento illustra in dettaglio come configurare l'autenticazione Active Directory (AD) per i client AnyConnect che si connettono a un Cisco Firepower Threat Defense (FTD) gestito da Firepower Device Management (FDM). L'identità dell'utente verrà usata nei criteri di accesso per limitare gli utenti AnyConnect a porte e indirizzi IP specifici.

# Prerequisiti

## Requisiti

Cisco raccomanda la conoscenza dei seguenti argomenti:

- Conoscenze base della configurazione di RMA VPN su FDM
- Conoscenze base della configurazione del server LDAP in FDM
- Conoscenze base di Active Directory

## Componenti usati

Le informazioni fornite in questo documento si basano sulle seguenti versioni software e hardware:

- Server Microsoft 2016
- FTDv in esecuzione 6.5.0

Le informazioni discusse in questo documento fanno riferimento a dispositivi usati in uno specifico ambiente di emulazione. Su tutti i dispositivi menzionati nel documento la configurazione è stata ripristinata ai valori predefiniti. Se la rete è operativa, valutare attentamente eventuali conseguenze derivanti dall'uso dei comandi.

# Configurazione

## Esempio e diagramma reticolare

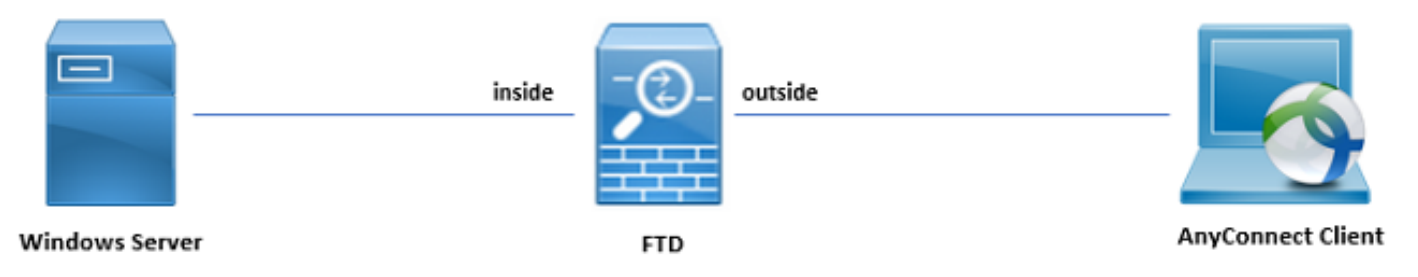

Il server Windows è preconfigurato con Internet Information Services (IIS) e Remote Desktop Protocol (RDP) per verificare l'identità dell'utente. In questa guida alla configurazione verranno creati tre account utente e due gruppi.

Account utente:

- Amministratore FTD: Verrà utilizzato come account di directory per consentire l'associazione di FTD al server AD.
- Amministratore IT: Account dell'amministratore di test utilizzato per dimostrare l'identità dell'utente.

• Utente test: Account utente di prova utilizzato per dimostrare l'identità dell'utente. Gruppi:

 Amministratori AnyConnect: Gruppo di test a cui verrà aggiunto l'amministratore IT per dimostrare l'identità dell'utente. Questo gruppo avrà accesso RDP solo al server Windows Utenti AnyConnect: Gruppo di test a cui verrà aggiunto l'utente di test per dimostrare l'identità dell'utente. Questo gruppo disporrà solo dell'accesso HTTP al server Windows

## Configurazioni AD

Per configurare correttamente l'autenticazione AD e l'identità utente su FTD, saranno necessari alcuni valori. Tutti questi dettagli devono essere creati o raccolti sul server Microsoft prima di poter eseguire la configurazione su FDM. I valori principali sono:

- Nome dominio: Nome di dominio del server. In questa guida alla configurazione, example.com è il nome del dominio.
- Indirizzo IP/FQDN server: Indirizzo IP o FQDN utilizzato per raggiungere il server Microsoft. Se si utilizza un FQDN, è necessario configurare un server DNS in FDM e FTD per risolvere l'FQDN. In questa guida alla configurazione, questi valori sono win2016.example.com, che si risolve in 192.168.1.1.
- Porta server: Porta utilizzata dal servizio LDAP. Per impostazione predefinita, LDAP e STARTTLS utilizzeranno la porta TCP 389 per LDAP e LDAP su SSL (LDAPS) utilizzeranno la porta TCP 636.
- CA radice: Se si utilizza LDAPS o STARTTLS, è necessaria la CA radice utilizzata per firmare il certificato SSL utilizzato da LDAPS.
- Nome utente e password directory: Account utilizzato da FDM e FTD per il binding al server LDAP e per l'autenticazione degli utenti e la ricerca di utenti e gruppi. A questo scopo verrà creato un account denominato FTD Admin.
- Nome distinto (DN) base: II DN di base è il punto di partenza di FDM e l'FTD indicherà ad Active Directory di iniziare la ricerca degli utenti. In questa guida alla configurazione, il dominio radice example.com verrà utilizzato come DN di base; tuttavia, per un ambiente di produzione, l'uso di un DN di base all'interno della gerarchia LDAP potrebbe essere migliore. Ad esempio, prendere la seguente gerarchia LDAP:

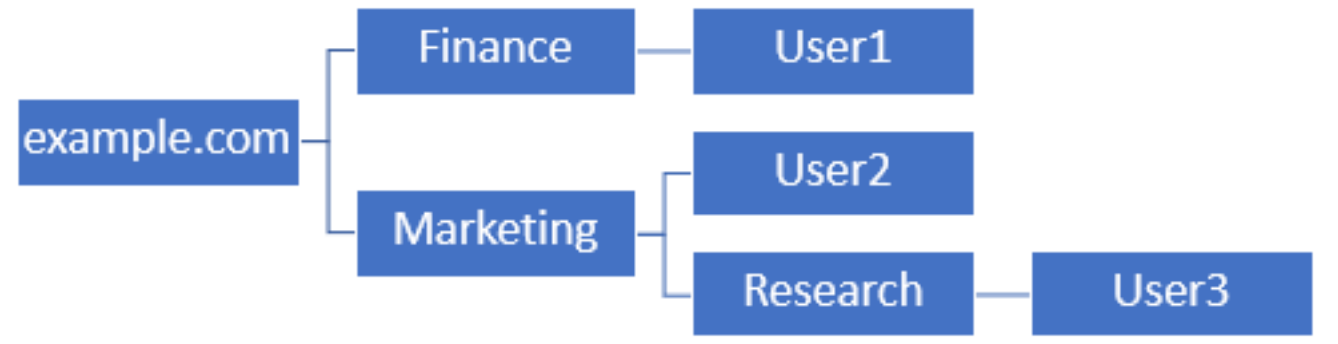

Se un amministratore desidera che gli utenti all'interno dell'unità organizzativa Marketing siano in grado di autenticare il DN di base, è possibile impostare il DN radice (example.com). In questo modo, tuttavia, sarà possibile accedere anche all'utente 1 nell'unità organizzativa Finance, poiché la ricerca dell'utente inizierà dalla radice e passerà a Finance, Marketing e Research.

DN di base impostato su example.com.

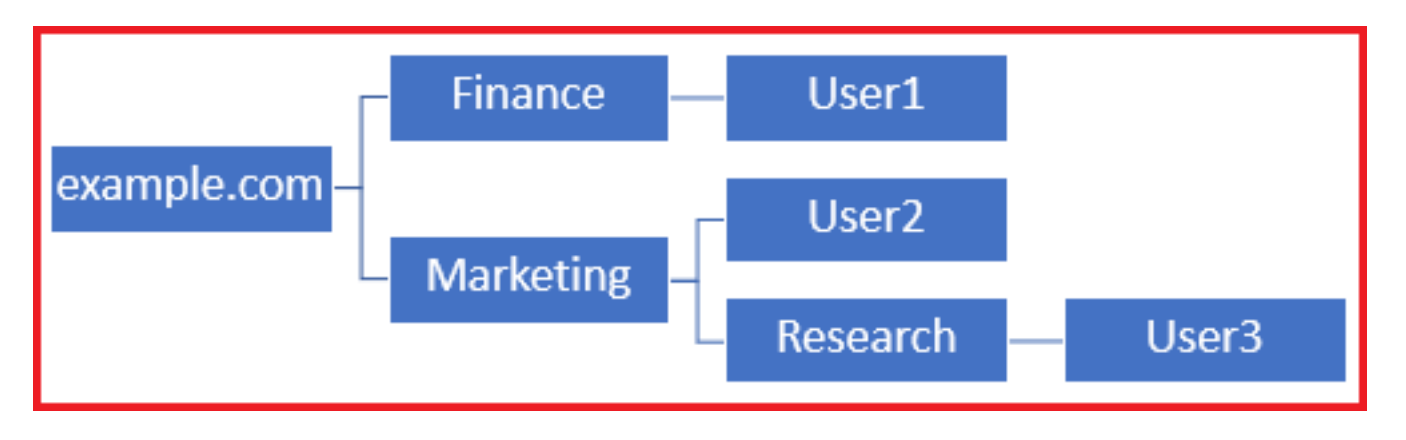

Per limitare gli accessi ai soli utenti dell'unità organizzativa Marketing e di livello inferiore, l'amministratore può invece impostare il DN di base su Marketing. Ora solo l'utente 2 e l'utente 3 saranno in grado di eseguire l'autenticazione perché la ricerca inizierà da Marketing.

DN di base impostato su Marketing:

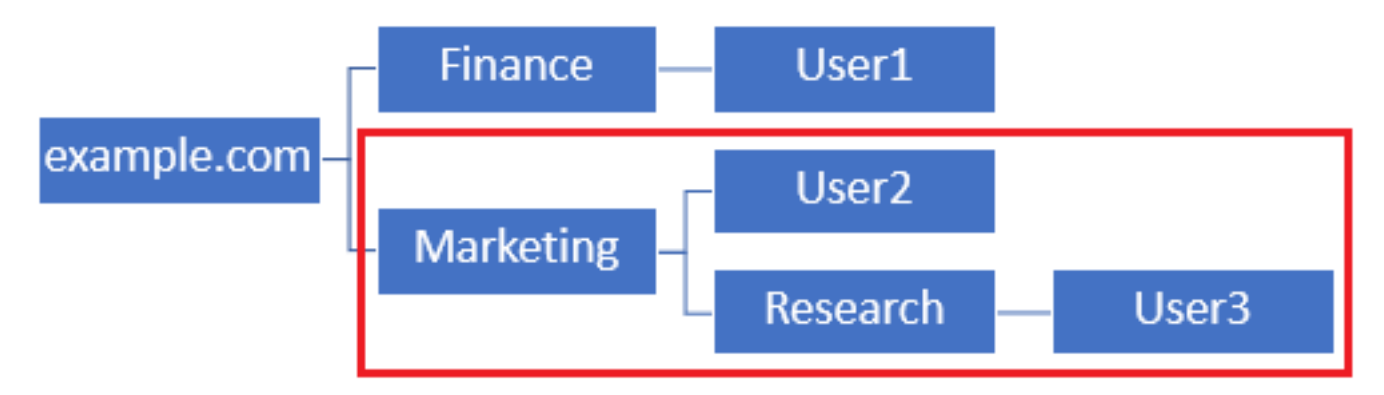

Si noti che per un controllo più granulare all'interno dell'FTD per il quale gli utenti saranno autorizzati a connettersi o assegnare agli utenti autorizzazioni diverse in base ai loro attributi AD, sarà necessario configurare una mappa di autorizzazione LDAP.

Questa gerarchia LDAP semplificata viene utilizzata in questa guida alla configurazione e per il DN di base verrà utilizzato il DN per la directory principale example.com.

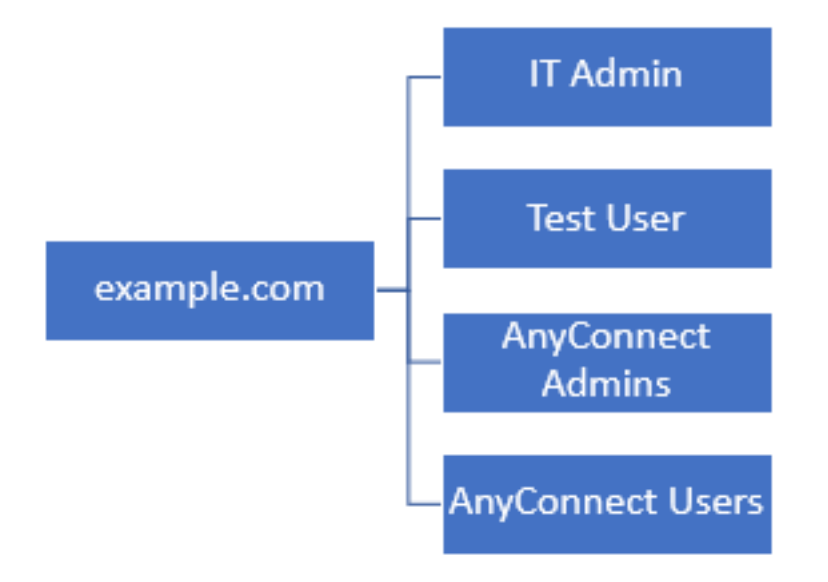

### Determina DN di base LDAP

1. Aprire Utenti e computer di Active Directory.

| = | Best match                                          |  |  |  |  |
|---|-----------------------------------------------------|--|--|--|--|
| ŵ | Active Directory Users and Computers<br>Desktop app |  |  |  |  |
|   | Settings >                                          |  |  |  |  |
|   | 8 Edit local users and groups                       |  |  |  |  |
|   | 陀 Change User Account Control settings              |  |  |  |  |
|   | 8 User Accounts                                     |  |  |  |  |
|   | Select users who can use remote desktop             |  |  |  |  |
|   |                                                     |  |  |  |  |
|   |                                                     |  |  |  |  |
|   |                                                     |  |  |  |  |
|   |                                                     |  |  |  |  |
|   |                                                     |  |  |  |  |
|   |                                                     |  |  |  |  |
|   |                                                     |  |  |  |  |
|   |                                                     |  |  |  |  |
| ۲ | a 🖉 🖞 🗋 🕲 📾                                         |  |  |  |  |
|   | users                                               |  |  |  |  |
| - | ዶ 🗆 🤶 🚍 🤱 📕                                         |  |  |  |  |

2. Fare clic con il pulsante sinistro del mouse sul dominio radice (per aprire il contenitore), fare clic con il pulsante destro del mouse sul dominio radice, quindi selezionare **Visualizza** e fare clic su **Caratteristiche avanzate**.

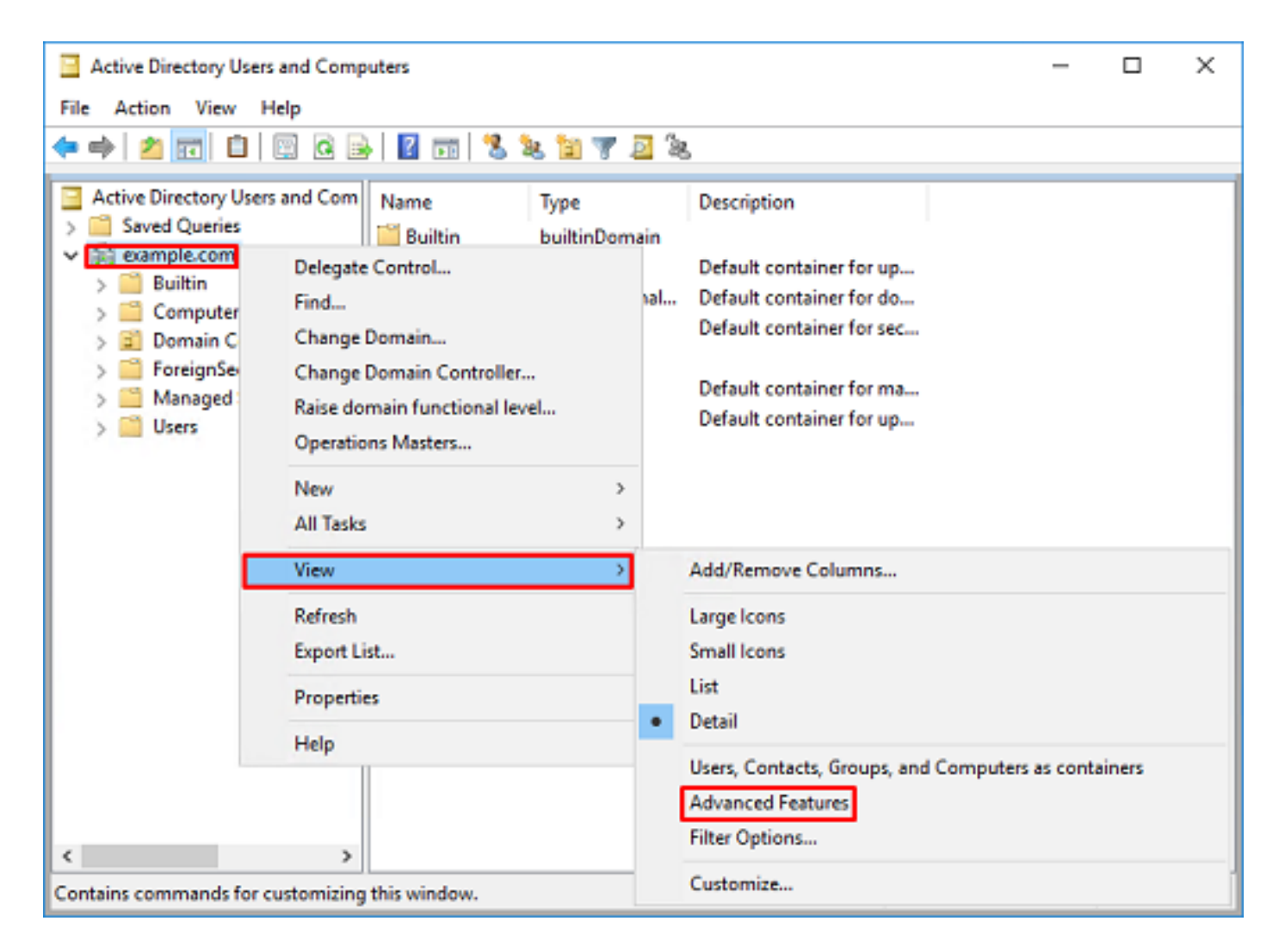

3. In questo modo sarà possibile visualizzare ulteriori proprietà negli oggetti AD. Ad esempio, per trovare il DN per la directory principale example.com, fare clic con il pulsante destro del mouse su **example.com** quindi passare a **Proprietà**.

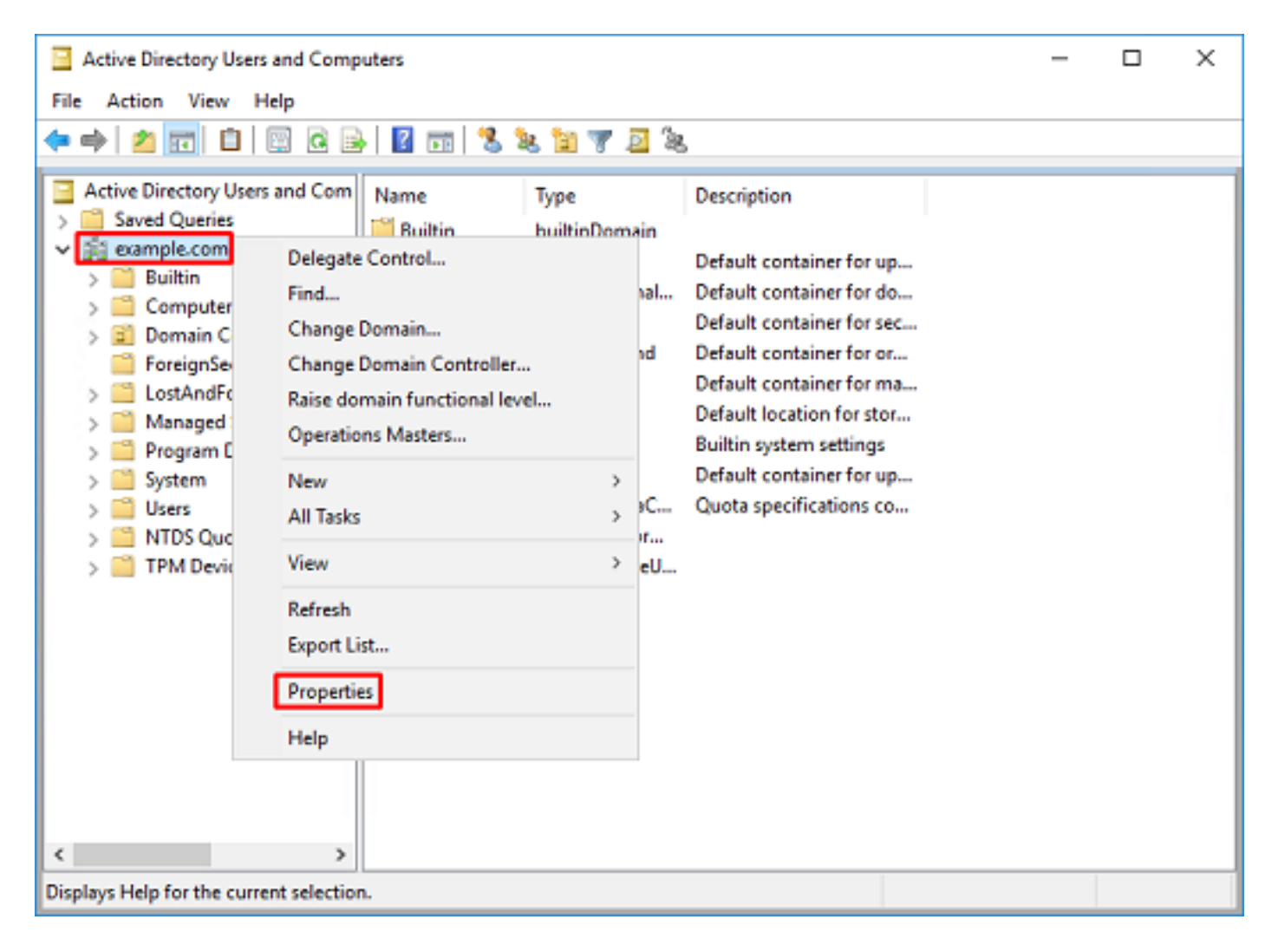

4. In **Proprietà**, fare clic sulla scheda **Editor attributi**. Individuare **distinguishedName** in Attributi, quindi fare clic su **Visualizza**.

| example. | com Propertie   | s                                                                        |             |                    |           | ?          | х    |
|----------|-----------------|--------------------------------------------------------------------------|-------------|--------------------|-----------|------------|------|
| General  | Managed By      | Object                                                                   | Security    | Attribut           | te Editor |            |      |
| Attribut | 69:             |                                                                          |             |                    |           |            |      |
| Attribu  | ute             | Valu                                                                     | e           |                    |           |            | ^    |
| dc       |                 | exan                                                                     | nple        |                    |           |            | _    |
| defau    | itLocalPolicyOb | j knot                                                                   | set>        |                    |           |            |      |
| descr    | iption          | knot                                                                     | set>        |                    |           |            |      |
| deskt    | opProfile       | knot                                                                     | set>        |                    |           |            |      |
| displa   | yName           | knot                                                                     | set>        |                    |           |            |      |
| displa   | vNamePrintable  | e knot                                                                   | set>        | _                  |           |            |      |
| disting  | guishedName     | DC=                                                                      | example_D   | C=com              |           |            |      |
| doma     | inPolicyObject  | <not< td=""><td>set&gt;</td><td></td><td></td><td></td><td></td></not<>  | set>        |                    |           |            |      |
| doma     | inReplica       | <not< td=""><td>set&gt;</td><td></td><td></td><td></td><td></td></not<>  | set>        |                    |           |            |      |
| dSAS     | ignature        | { V1                                                                     | : Flags = O | <li>C); Later</li> | icySecs = | : 0; DsaGu | ic 👘 |
| dSCo     | rePropagationD  | 0x0                                                                      | =()         |                    |           |            |      |
| eFSP     | olicy           | <not< td=""><td>set&gt;</td><td></td><td></td><td></td><td></td></not<>  | set>        |                    |           |            |      |
| exten    | sionName        | <not< td=""><td>set&gt;</td><td></td><td></td><td></td><td></td></not<>  | set>        |                    |           |            |      |
| flags    |                 | <not< td=""><td>set&gt;</td><td></td><td></td><td></td><td>~</td></not<> | set>        |                    |           |            | ~    |
| <        |                 |                                                                          |             |                    |           | >          |      |
| W        | ew              |                                                                          |             |                    |           | Filter     |      |
|          | ОК              |                                                                          | Cancel      |                    | Apply     | He         | lp   |

5. Verrà aperta una nuova finestra in cui il DN può essere copiato e incollato in FDM in un secondo momento. In questo esempio, il DN radice è DC=example, DC=com. Copiare il valore. Per uscire dalla finestra Editor attributi stringa, fare clic su **OK**, quindi fare di nuovo clic su **OK** per uscire dalla finestra Proprietà.

| String Attribute Editor                             | ×                                                                                       |                                                                                                    |
|-----------------------------------------------------|-----------------------------------------------------------------------------------------|----------------------------------------------------------------------------------------------------|
| Attribute: distingu                                 | ishedName                                                                               |                                                                                                    |
| Value:<br>DC=example;DC=com                         | OK Carcel                                                                               | Undo                                                                                               |
| Uca                                                 | UK Canoa                                                                                | Cut                                                                                                |
|                                                     |                                                                                         | Paste<br>Delete                                                                                    |
|                                                     |                                                                                         | Select All                                                                                         |
|                                                     |                                                                                         | Right to left Reading order<br>Show Unicode control characters<br>Insert Unicode control character |
| example.com Properties                              | ? ×                                                                                     |                                                                                                    |
| General Managed By C<br>Attributes:                 | Object Security Attribute Editor                                                        |                                                                                                    |
| Attribute                                           | Value                                                                                   |                                                                                                    |
| cn<br>controlAccessRights<br>creationTime           | <not set=""><br/><not set=""><br/>4/29/2020 2:43:49 PM Eastern Daylight Tim</not></not> |                                                                                                    |
| dc<br>defaultLocalPolicyObj                         | example<br><not set=""></not>                                                           |                                                                                                    |
| desktopProfile<br>displayName                       | <not set=""> <not set=""> <not set=""> <td></td></not></not></not>                      |                                                                                                    |
| displayNamePrintable                                | <not set=""></not>                                                                      |                                                                                                    |
| domainPolicyObject<br>domainReplica<br>dSASignature | <pre>cnot set&gt; { V1: Rags = 0x0; LatencySecs = 0; DsaGuic</pre>                      |                                                                                                    |
| <                                                   | UXU = ( )                                                                               |                                                                                                    |
| View                                                | Filter                                                                                  |                                                                                                    |
| ОК                                                  | Cancel Apply Help                                                                       |                                                                                                    |

Questa operazione può essere eseguita per più oggetti all'interno di AD. Ad esempio, questi passaggi vengono utilizzati per trovare il DN del contenitore Utente:

| Active Directory Users and C                                                                                                    | omputers                                                                                                    | - | $\times$ |
|----------------------------------------------------------------------------------------------------|----------------------------------------------------------------------------------------------------|---|----------|
| File Action View Help                                                                                                    |                                                                                                    |   |          |
| 🗢 🔿 🙍 🚾 🖌 🗈 👂                                                                                                    | Users Properties ? ×                                                                                                    |   |          |
| <ul> <li>Active Directory Users and Q</li> <li>Saved Queries</li> <li>Saved Queries</li> <li>Saved Queries</li> <li>Builtin</li> <li>Computers</li> <li>Domain Controllers</li> <li>ForeignSecurityPrinc</li> <li>LostAndFound</li> <li>Hongram Data</li> <li>System</li> <li>Users</li> <li>NTDS Quotas</li> <li>TPM Devices</li> </ul> | Users Properties ? X<br>General Object Security Attribute Editor<br>Attributes:<br>Attribute Value ^ ^<br>adminDescription <not set=""><br/>adminDisplayName <not set=""><br/>on Users<br/>defaultClassStore <not set=""><br/>defaultClassStore <not set=""><br/>defaultClassStore <not set=""><br/>defaultClassStore <not set=""><br/>displayName <not set=""><br/>displayName <not set=""><br/>displayName <not set=""><br/>displayName <not set=""><br/>displayName <not set=""><br/>displayName <not set=""><br/>displayName <not set=""><br/>displayName <not set=""><br/>displayName <not set=""><br/>displayName <not set=""><br/>displayName <not set=""><br/>displayName <not set=""><br/>fSMORoleOwner <not set=""><br/>instanceType Qx4 = (WRITE) <v<br></v<br></not></not></not></not></not></not></not></not></not></not></not></not></not></not></not></not></not></not></not> |   | *        |
|                                                                                                    | OK Cancel Apply Help                                                                                                    |   |          |
| <                                                                                                    |                                                                                                    |   | ~        |

6. È possibile rimuovere la vista Funzioni avanzate. Fare clic con il pulsante destro del mouse sul DN radice, passare a **Visualizza** e fare di nuovo clic su **Caratteristiche avanzate**.

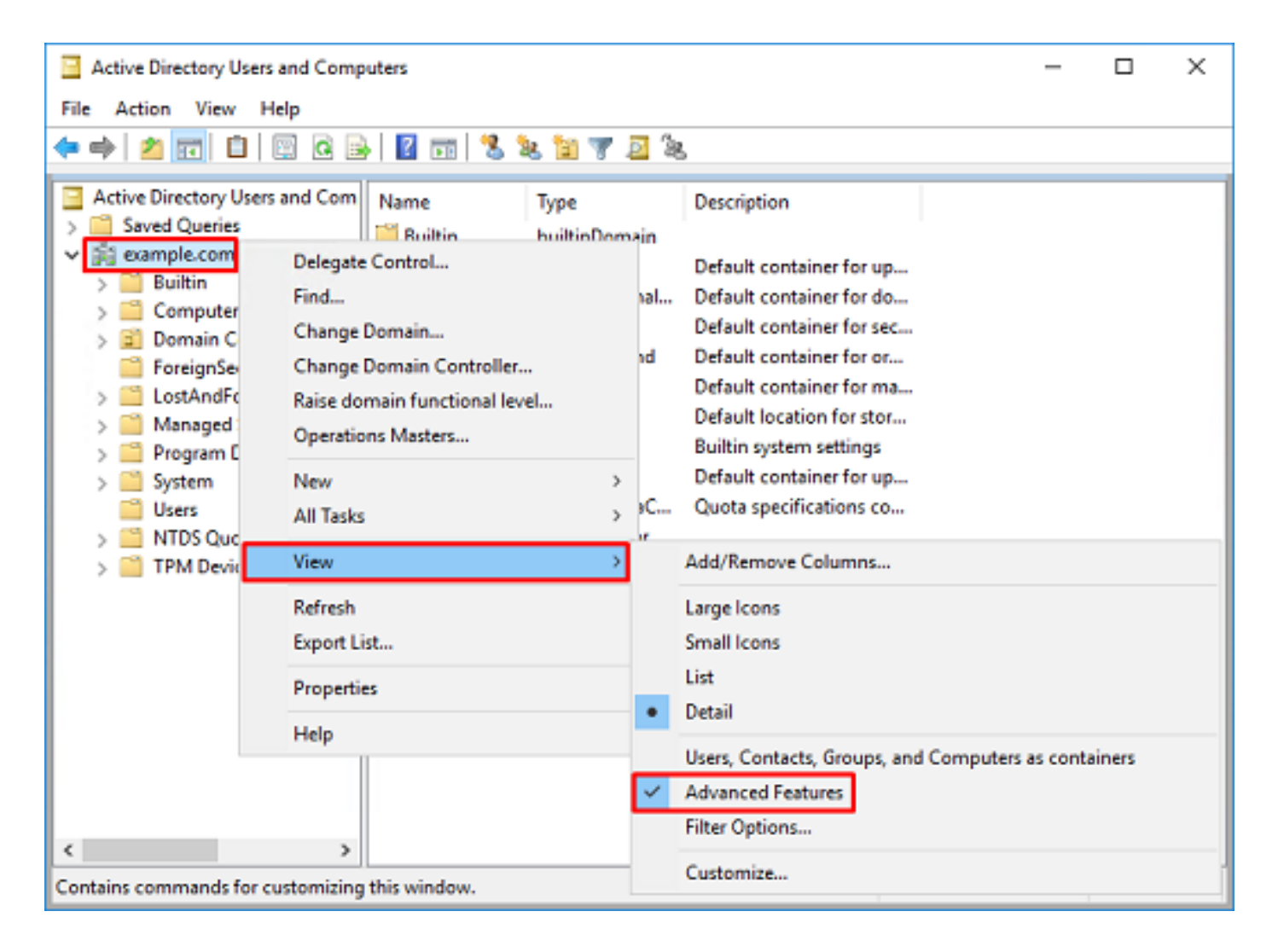

#### Crea un account FTD

Questo account utente consente a FDM e FTD di eseguire il binding con AD per cercare utenti e gruppi e autenticarli. Lo scopo della creazione di un account FTD separato è quello di impedire l'accesso non autorizzato in altre parti della rete se le credenziali utilizzate per il binding sono compromesse. Non è necessario che l'account rientri nell'ambito del DN di base.

1. In **Utenti e computer di Active Directory**, fare clic con il pulsante destro del mouse sul contenitore/organizzazione a cui verrà aggiunto l'account FTD. In questa configurazione, l'account FTD verrà aggiunto nel contenitore Utenti sotto il nome utente **ftd.admin@example.com**. Fare clic con il pulsante destro del mouse su **Utenti**, quindi scegliere **Nuovo > Utente**.

| Active Directory Users and Computers                                                                                                    |                                                                                                    |                                                                                                    |                                                                                                    | - | × |
|----------------------------------------------------------------------------------------------------|----------------------------------------------------------------------------------------------------|----------------------------------------------------------------------------------------------------|----------------------------------------------------------------------------------------------------|---|---|
| File Action View Help                                                                                                    |                                                                                                    |                                                                                                    |                                                                                                    |   |   |
| 🗢 🔿 🖄 🚾 🐇 💷 🗶 [                                                                                                    | 🗊 🖸 🔒 🖬 🖬                                                                                           | n   🐮 🔌 în 🦷                                                                                                    | r 🗵 🕱                                                                                                    |   |   |
| Active Directory Users and Com<br>Saved Queries<br>Saved Queries<br>Saved Queries<br>Subscription<br>Saved Queries<br>Saved Queries<br>Saved | Name<br>DefaultAcco<br>Denied ROD<br>DnsAdmins<br>DnsUpdateP<br>Domain Ad<br>Domain Ad<br>Domain Co | Type<br>User<br>Security Group<br>Security Group<br>Security Group<br>Security Group<br>Security Group<br>Security Group<br>Security Group        | Description<br>A user account manage<br>Members in this group c<br>DNS Administrators Gro<br>DNS clients who are per<br>Designated administrato<br>All workstations and ser<br>All domain controllers i<br>All domain guests<br>All domain users |   | ^ |
| All Tasks<br>View<br>Refresh<br>Export List<br>Properties<br>Help                                                                                                    | ><br>><br>WseAlertA                                                                                 | Computer<br>Contact<br>Group<br>InetOrgPerson<br>msDS-KeyCreder<br>msDS-ResourceP<br>msDS-ShadowPr<br>msImaging-PSPs<br>MSMQ Queue All<br>Printer | ntial<br>PropertyList<br>incipalContainer                                                                                                    |   |   |
| < >> Creates a new item in this container.                                                                                                    | & WseAllow                                                                                          | User<br>Shared Folder                                                                                                    | -                                                                                                    |   | Ŷ |

2. Spostarsi nella Creazione guidata Nuovo oggetto - Utente.

| lew Object - User    |                         | × |
|----------------------|-------------------------|---|
| 🤱 Create in:         | example.com/Users       |   |
| Erst name:           | FTD Initials:           |   |
| Last name:           | Admin                   |   |
| Full name:           | FTD Admin               |   |
| User logon name:     |                         |   |
| ftd.admin            | @example.com ~          |   |
| User logon name (pre | - <u>Windows 2000):</u> |   |
| EXAMPLE\             | ftd.admin               |   |
|                      |                         |   |
|                      | < Back Next > Cancel    |   |
|                      | < Back Next > Cancel    |   |

| New Object - User                                                                                                    |                                                                          | ×      |
|----------------------------------------------------------------------------------------------------|--------------------------------------------------------------------------|--------|
| 🤱 Create in: exam                                                                                                    | nple.com/Users                                                           |        |
| Password:                                                                                                    | •••••                                                                    |        |
| Confirm password:                                                                                                    | •••••                                                                    |        |
| User must change passw                                                                                                    | ord at next logon                                                        |        |
| User cannot change pass                                                                                                    | sword                                                                    |        |
| Password never expires                                                                                                    |                                                                          |        |
| Account is disabled                                                                                                    |                                                                          |        |
|                                                                                                    |                                                                          |        |
|                                                                                                    |                                                                          |        |
|                                                                                                    |                                                                          |        |
|                                                                                                    | < Back Next >                                                            | Cancel |
|                                                                                                    |                                                                          |        |
|                                                                                                    |                                                                          | ~      |
| New Object - User                                                                                                    |                                                                          | ×      |
| New Object - User                                                                                                    | nple.com/Users                                                           | ×      |
| New Object - User Create in: exam When you click Finish, the for                                                                             | mple.com/Users                                                           | ×      |
| New Object - User Create in: exam When you click Finish, the for Full name: FTD Admin                                                        | nple.com/Users<br>blowing object will be created:                        | ×      |
| New Object - User Create in: exam When you click Finish, the for Full name: FTD Admin User logon name: ftd.admine                            | nple.com/Users<br>Mowing object will be created:<br>@example.com         | ×      |
| New Object - User Create in: exam When you click Finish, the for Full name: FTD Admin User logon name: ftd.admin@ The password never expires | nple.com/Users<br>Mowing object will be created:<br>@example.com         | ×      |
| New Object - User Create in: exam When you click Finish, the for Full name: FTD Admin User logon name: ftd.admin@ The password never expires | mple.com/Users<br>ollowing object will be created:<br>@example.com<br>8. | ×      |
| New Object - User Create in: exam When you click Finish, the for Full name: FTD Admin User logon name: ftd.admin@ The password never expires | nple.com/Users<br>ollowing object will be created:<br>@example.com       | ×      |
| New Object - User Create in: exam When you click Finish, the for Full name: FTD Admin User logon name: ftd.admin( The password never expires | nple.com/Users<br>blowing object will be created:<br>@example.com        | ×      |
| New Object - User Create in: exam When you click Finish, the for Full name: FTD Admin User logon name: ftd.admin( The password never expires | nple.com/Users<br>Mowing object will be created:<br>@example.com         | ×      |
| New Object - User Create in: exam When you click Finish, the for Full name: FTD Admin User logon name: ftd.admin( The password never expires | nple.com/Users<br>Mowing object will be created:<br>@example.com<br>t.   | ×      |

3. Verificare che il conto FTD sia stato creato. Sono stati inoltre creati due account aggiuntivi, **IT** Admin e Test User.

| Active Directory Users and Computers                                                                                                    |                                                                                                    |                                                                                                    | _                                                                                                    | × |       |
|----------------------------------------------------------------------------------------------------|----------------------------------------------------------------------------------------------------|----------------------------------------------------------------------------------------------------|----------------------------------------------------------------------------------------------------|---|-------|
| File Action View Help                                                                                                    |                                                                                                    |                                                                                                    |                                                                                                    |   |       |
| 🗢 🔿 🖄 📆 🖌 🗎  🛠                                                                                                    | 🗉 🗟 📑 🚺 🖬                                                                                                    | 1 🗏 🐮 🕅 🦷                                                                                                    | 1 🔟 🗽                                                                                                    |   |       |
| <ul> <li>Active Directory Users and Com</li> <li>Saved Queries</li> <li>Saved Queries</li> <li>Builtin</li> <li>Computers</li> <li>Domain Controllers</li> <li>ForeignSecurityPrincipale</li> <li>Managed Service Account</li> <li>Users</li> </ul> | Name<br>DefaultAcco<br>DefaultAcco<br>DefaultAcco<br>Donain ROD<br>DosUpdateP<br>Domain Ad<br>Domain Co<br>Domain Co<br>Domain Co<br>Domain Gue<br>Domain Gue<br>Domain Gue<br>Domain Gue<br>Domain Gue<br>Domain Gue<br>Domain Gue<br>Domain Gue<br>Domain Gue<br>Comain Co<br>Comain Co<br>Domain Co<br>Comain Co<br>Comain C | Type<br>User<br>Security Group<br>Security Group<br>Security Group<br>Security Group<br>Security Group<br>Security Group<br>Security Group<br>Security Group<br>Security Group<br>Security Group<br>Security Group<br>User<br>User<br>User<br>Security Group<br>Security Group<br>Security Group<br>Security Group | Description A user account manage Members in this group c DNS Administrators Gro DNS Administrators Gro DNS clients who are per Designated administrato All workstations and ser All domain controllers i All domain guests All domain users Designated administrato Members of this group Members of this group Built-in account for gue Members of this group Members of this group Members of this group Members of this group Members of this group |   | ^     |
|                                                                                                    | Read-only D                                                                                                    | Security Group                                                                                                    | Members of this group                                                                                                    |   |       |
| < >                                                                                                    | Test User                                                                                                    | User                                                                                                    |                                                                                                    |   | <br>÷ |
|                                                                                                    |                                                                                                    |                                                                                                    |                                                                                                    |   |       |

### Creare gruppi AD e aggiungere utenti ai gruppi AD (facoltativo)

Sebbene non siano richiesti per l'autenticazione, i gruppi possono essere utilizzati per semplificare l'applicazione di criteri di accesso a più utenti, nonché l'autorizzazione LDAP. In questa guida alla configurazione, i gruppi verranno utilizzati per applicare le impostazioni dei criteri di controllo di accesso in un secondo momento tramite l'identità dell'utente in FDM.

1. In **Utenti e computer di Active Directory**, fare clic con il pulsante destro del mouse sul contenitore/organizzazione a cui verrà aggiunto il nuovo gruppo. Nell'esempio, il gruppo **AnyConnect Admins** verrà aggiunto nel contenitore Users. Fare clic con il pulsante destro del mouse su **Utenti**, quindi scegliere **Nuovo > Gruppo**.

| Active Directory Users and Com                                                                                                    | puters                                                                                                    |                                                                                                    |                                                                                                    | - | × |
|----------------------------------------------------------------------------------------------------|----------------------------------------------------------------------------------------------------|----------------------------------------------------------------------------------------------------|----------------------------------------------------------------------------------------------------|---|---|
| File Action View Help                                                                                                    |                                                                                                    |                                                                                                    |                                                                                                    |   |   |
| 🗢 🔿 🙇 🚾 🕹 🗱                                                                                                    | 🗊 🙆 📑 🚺 🖬                                                                                                    | e i 😤 📚 în 🤋                                                                                                    | r 🧕 🕱                                                                                                    |   |   |
| Active Directory Users and Com<br>Saved Queries<br>Saved Queries<br>Delegate Con<br>Find | Name<br>DefaultAcco<br>Denied ROD<br>DnsAdmins<br>DnsUpdateP<br>Domain Ad<br>Domain Ad<br>Domain Co<br>ntrol<br>ers | Type<br>User<br>Security Group<br>Security Group<br>Security Group<br>Security Group<br>Security Group<br>Security Group<br>Security Group<br>Security Group | Description<br>A user account manage<br>Members in this group c<br>DNS Administrators Gro<br>DNS clients who are per<br>Designated administrato<br>All workstations and ser<br>All domain controllers i<br>All domain guests<br>All domain users |   | ~ |
| All Tasks<br>View<br>Refresh                                                                                                    | ><br>><br>>                                                                                                    | Computer<br>Contact<br>Group<br>InetOrgPerson<br>msDS-KevCreder                                                                                              | ntial .                                                                                                    |   |   |
| Export List<br>Properties<br>Help                                                                                                    | Read-only                                                                                                    | msDS-ResourceF<br>msDS-ShadowPr<br>msImaging-PSP:<br>MSMQ Queue Al                                                                                           | ropertyList<br>incipalContainer<br>;<br>ias                                                                                                    |   |   |
| Creates a new item in this container.                                                                                                    | Schema A                                                                                                    | Printer<br>User<br>Shared Folder                                                                                                    |                                                                                                    |   | ~ |

2. Spostarsi nella Creazione guidata Nuovo oggetto - Gruppo come mostrato nell'immagine.

| New Object - Group             |               | × |
|--------------------------------|---------------|---|
| 🥵 Create in: example.o         | om/Users      |   |
| Group name:                    |               |   |
| AnyConnect Admins              |               |   |
| Group name (pre-Windows 2000): |               |   |
| AnyConnect Admins              |               |   |
| Group scope                    | Group type    |   |
| O Domain local                 | Security      |   |
| Global                         | ODistribution |   |
| OUniversal                     |               |   |
|                                |               |   |
|                                |               |   |
|                                | OK Cance      | 1 |
|                                |               |   |

3. Verificare che il gruppo sia stato creato. È stato inoltre creato il gruppo AnyConnect Users.

| Active Directory Users and Computers                                                                                                    |                                                                                                    |                                                                                                    |                                                                                                    | _ | × |
|----------------------------------------------------------------------------------------------------|----------------------------------------------------------------------------------------------------|----------------------------------------------------------------------------------------------------|----------------------------------------------------------------------------------------------------|---|---|
| File Action View Help                                                                                                    |                                                                                                    |                                                                                                    |                                                                                                    |   |   |
| 🗢 🔿 🖄 📰 🕹                                                                                                    | è   🛛 🖬   🐍 🔌 🛍 '                                                                                                    | 7 🗾 🐍                                                                                                    |                                                                                                    |   |   |
| Active Directory Users and Com<br>Saved Queries<br>Saved Queries<br>Builtin<br>Builtin<br>Computers<br>Solution<br>ForeignSecurityPrincipals<br>Managed Service Accour<br>Users | Name<br>AnyConnect Admins<br>AnyConnect Users<br>Calo<br>Cert Publishers<br>Cloneable Domain C<br>DefaultAccount<br>DefaultAccount<br>Domain RODC Passw<br>DnsUpdateProxy<br>Domain Admins<br>Domain Computers<br>Domain Computers<br>Domain Computers<br>Domain Guests<br>Domain Guests<br>Domain Guests<br>Enterprise Admins<br>Enterprise Read-only<br>FTD Admin<br>Group Policy Creator<br>Guest<br>IT Admin<br>Key Admins | Type<br>Security Group<br>Security Group<br>User<br>Security Group<br>User<br>Security Group<br>Security Group<br>Security Group<br>Security Group<br>Security Group<br>Security Group<br>Security Group<br>Security Group<br>Security Group<br>Security Group<br>Security Group<br>User<br>User<br>User<br>Security Group | Description<br>Built-in account for ad<br>Members of this group<br>Members of this group t<br>A user account manage<br>Members in this group c<br>DNS Administrators Gro<br>DNS clients who are per<br>Designated administrato<br>All workstations and ser<br>All domain controllers i<br>All domain guests<br>All domain guests<br>All domain users<br>Designated administrato<br>Members of this group<br>Members of this group<br>Built-in account for gue |   | ~ |
|                                                                                                    | 104 S                                                                                                    |                                                                                                    |                                                                                                    |   |   |

4. Fare clic con il pulsante destro del mouse sul gruppo a cui verranno aggiunti gli utenti, quindi selezionare **Proprietà**. In questa configurazione, l'utente **IT Admin** verrà aggiunto al gruppo **AnyConnect Admins** e l'utente **Test User** verrà aggiunto al gruppo **AnyConnect Users**.

| Active Directory Users and Computers                                                                                                    |                                                                                                    |                                                                                                    |                                                                                                    | -      | × |
|----------------------------------------------------------------------------------------------------|----------------------------------------------------------------------------------------------------|----------------------------------------------------------------------------------------------------|----------------------------------------------------------------------------------------------------|--------|---|
| File Action View Help                                                                                                    |                                                                                                    |                                                                                                    |                                                                                                    |        |   |
| 🗢 🔿 🖄 📰 🔏 🗈 🗙 🛙                                                                                                    | 1 @ 🔒 🛛 🖬 🔧                                                                                                    | ዾ 🖹 🔻 🗾 🕯                                                                                                    | 6                                                                                                    |        |   |
| Active Directory Users and Com<br>> in Saved Queries                                                                                                    | Name<br>Rt Am/Connect Admine                                                                                                    | Type<br>Security Group                                                                                                 | Description                                                                                                    |        | ^ |
| <ul> <li>example.com</li> <li>Builtin</li> <li>Computers</li> <li>Domain Controllers</li> <li>ForeignSecurityPrincipal:</li> <li>Managed Service Accour</li> <li>Users</li> </ul> | Cloneable Domain C                                                                                                    | Security Group<br>User<br>Security Group<br>Security Group                                                             | curity Group     Add to a group       er     Buil     Move       curity Group     Mer     Send Mail       curity Group     Mer     All Tasks       er     A u:     Cut       curity Group     Mer     Cut       curity Group     DNS     Delete       curity Group     DNS     Rename       curity Group     Des     Properties       curity Group     All v     Help | ·<br>· |   |
|                                                                                                    | DefaultAccount User     Denied RODC Passw Security     DonsAdmins Security     DonsUpdateProxy Security     Domain Admins Security     Domain Computers Security            | User<br>Security Group<br>Security Group<br>Security Group<br>Security Group<br>Security Group                         |                                                                                                    |        |   |
|                                                                                                    | Domain Guests<br>Domain Users<br>Enterprise Admins<br>Enterprise Key Admins<br>Enterprise Read-only<br>FTD Admin<br>Group Policy Creator<br>Guest<br>IT Admin<br>Key Admins | Security Group<br>Security Group<br>Security Group<br>Security Group<br>User<br>User<br>User<br>User<br>Security Group | All domain users<br>Designated administrato<br>Members of this group<br>Members of this group<br>Members in this group c<br>Built-in account for gue                                                                                                    |        |   |
| Renames the current selection.                                                                                                    | m                                                                                                    |                                                                                                    |                                                                                                    |        | ~ |

5. Fare clic sulla scheda Membri, quindi fare clic su Aggiungi come mostrato nell'immagine.

| AnyConnect Admins Properties                 | ?    | × |
|----------------------------------------------|------|---|
| General Members Member Of Managed By         |      |   |
| Members:                                     |      |   |
| Name Active Directory Domain Services Folder |      |   |
| Add Remove                                   |      |   |
| OK Cancel                                    | Appl | y |

Immettere l'utente nel campo e fare clic sul pulsante **Controlla nomi** per verificare che l'utente sia stato trovato. Dopo la verifica, fare clic su **OK**.

| Select Users, Contacts, Computers, Service Accounts, | or Groups | ×            |
|------------------------------------------------------|-----------|--------------|
| Select this object type:                             |           |              |
| Users, Service Accounts, Groups, or Other objects    |           | Qbject Types |
| From this location:                                  |           |              |
| example.com                                          |           | Locations    |
| Enter the object names to select (examples):         |           |              |
| IT Admin (It.admin@example.com)                      |           | Check Names  |
| Advanced                                             | OK        | Cancel       |

Verificare che sia stato aggiunto l'utente corretto, quindi fare clic sul pulsante **OK**. L'utente Test User viene aggiunto anche al gruppo AnyConnect Users seguendo la stessa procedura.

| AnyConn | ect Admin | s Properties            |                            |                 | ?  | ×   |
|---------|-----------|-------------------------|----------------------------|-----------------|----|-----|
| General | Members   | Member Of               | Managed By                 |                 |    |     |
| Membe   | rs:       |                         |                            |                 |    | _   |
| Name    | Admin     | Active Dir<br>example.c | ectory Domain<br>:om/Users | Services Folder |    |     |
| Ad      | 4         | Remove                  | 1                          |                 |    | -   |
|         | u         | 1 Kino 10               |                            |                 |    |     |
|         |           |                         | ОК                         | Cancel          | Ар | ply |

Copia radice certificato SSL LDAPS (richiesto solo per LDAPS o STARTTLS)

1. Premere Win+R e digitare mmc.exe. Fare clic su OK.

| 🖅 Run         |                                                       |                                          | >                |
|---------------|-------------------------------------------------------|------------------------------------------|------------------|
| 0             | Type the name of a progra<br>resource, and Windows wi | im, folder, docum<br>Il open it for you. | ent, or Internet |
| <u>O</u> pen: | mmc.exe                                               |                                          | ~                |
|               | ОК                                                    | Cancel                                   | Browse           |

2. Passare a File > Aggiungi/Rimuovi snap-in... come mostrato nell'immagine.

| 🚡 Cons                | ole1 - [Console R                                        | oot]       |              | -                                                     | o x      |
|-----------------------|----------------------------------------------------------|------------|--------------|-------------------------------------------------------|----------|
| 🚡 File                | Action View                                              | Favorites  | Window       | Help                                                  | - 8 ×    |
| 4 1                   | New                                                      |            | Ctrl+N       |                                                       |          |
|                       | Open                                                     |            | Ctrl+O       | Actions                                               |          |
| S                     | Save<br>Save Ar                                          |            | Ctrl+S       | There are no items to show in this view. Console Root | -        |
| 2<br>(<br>1<br>2<br>8 | Add/Remove Snap<br>Options<br>I dnsmgmt<br>2 dsa<br>Exit | p-in       | Ctrl+M       | More Actions                                          | <b>F</b> |
| Enables yo            | ou to add snap-ins                                       | to or remo | ove them fro | om the snap-in console.                               |          |

3. In snap-in disponibili fare clic su Certificati, quindi su Aggiungi.

| Add or Remove Snap-ins                                        |                                         |              |                                                                                                    | X |
|---------------------------------------------------------------|-----------------------------------------|--------------|----------------------------------------------------------------------------------------------------|---|
| You can select snap-ins for t<br>extensible snap-ins, you car | this console from the configure which e | nose<br>xter | e available on your computer and configure the selected set of snap-ins. For<br>ensions are enabled. |   |
| Available snap-ins:                                           |                                         |              | Selected snap-ins:                                                                                   | _ |
| Snap-in                                                       | Vendor                                  | ^            | Console Root Edit Extensions                                                                         |   |
| Active Directory Do                                           | Microsoft Cor<br>Microsoft Cor          |              | Bemove                                                                                               |   |
| Active Directory Use                                          | Microsoft Cor<br>Microsoft Cor          |              | Move Up                                                                                              | 1 |
| AUSI Edit                                                     | Microsoft Cor                           |              | Add >                                                                                                |   |
| Certificates                                                  | Microsoft Cor                           |              |                                                                                                    |   |
| Component Services                                            | Microsoft Cor                           |              |                                                                                                    |   |
| Device Manager                                                | Microsoft Cor                           |              |                                                                                                    | _ |
| Disk Management                                               | Microsoft and                           | $\checkmark$ | Advanced                                                                                             |   |
| Description:                                                  | we you to browea                        | the          | e contants of the certificate stores for yourself a service, or a computer                           |   |
|                                                               | ins you to bromse                       |              | e contento or are certandate stores for yoursen, a service, or a computer.                           |   |
|                                                               |                                         |              | OK Cancel                                                                                            |   |

4. Selezionare Account computer, quindi fare clic su Avanti come mostrato nell'immagine.

| Certificates snap-in                                  | × |
|-------------------------------------------------------|---|
| This snap-in will always manage certificates for:<br> |   |
| < Back Next > Cancel                                  |   |

Fare clic su **Finish** (Fine).

| Select Computer                                                                                                    | × |
|----------------------------------------------------------------------------------------------------|---|
| Select the computer you want this snap-in to manage.         This snap-in will always manage: <ul> <li>Local computer: (the computer this console is running on)</li> <li>Another computer:</li> <li>Another computer:</li> <li>Browse</li> </ul> Allow the selected computer to be changed when launching from the command line. This only applies if you save the console. |   |
| < Back Finish Cancel                                                                                                    |   |

## 5. Fare clic su OK.

| Add or Remove Snap-ins                                        |                                        |             |                                       |                                             |                      | × |
|---------------------------------------------------------------|----------------------------------------|-------------|---------------------------------------|---------------------------------------------|----------------------|---|
| You can select snap-ins for t<br>extensible snap-ins, you can | his console from the configure which e | ose<br>xter | available on you<br>nsions are enable | r computer and configure the selected<br>d. | set of snap-ins. For |   |
| Available snap-ins:                                           |                                        |             |                                       | elected snap-ins:                           | _                    |   |
| Snap-in                                                       | Vendor                                 | ^           |                                       | Console Root                                | Edit Extensions      |   |
| Active Directory Do                                           | Microsoft Cor<br>Microsoft Cor         |             |                                       | ଢ니 Certificates (Local Computer)            | Remove               |   |
| Active Directory Use                                          | Microsoft Cor<br>Microsoft Cor         |             |                                       |                                             | Move <u>U</u> p      |   |
| Authorization Manager                                         | Microsoft Cor<br>Microsoft Cor         |             | Add >                                 |                                             | Move <u>D</u> own    |   |
| Certificates                                                  | Microsoft Cor<br>Microsoft Cor         |             |                                       |                                             |                      |   |
| Component Services                                            | Microsoft Cor<br>Microsoft Cor         |             |                                       |                                             |                      |   |
| Disk Management                                               | Microsoft and                          | v           |                                       |                                             | Ad <u>v</u> anced    |   |
| Description:                                                  |                                        |             |                                       |                                             |                      |   |
| The Certificates snap-in allo                                 | ows you to browse                      | the         | contents of the                       | certificate stores for yourself, a servic   | e, or a computer.    |   |
|                                                               |                                        |             |                                       |                                             | OK Cancel            |   |

6. Espandere la cartella **Personale**, quindi fare clic su **Certificati**. Il certificato utilizzato da LDAPS deve essere rilasciato al nome di dominio completo (FQDN) del server Windows. In questo server sono elencati 3 certificati.

- Certificato CA rilasciato a e da example-WIN2016-CA.
- Certificato di identità rilasciato a WIN2016 da example-WIN2016-CA.
- Certificato di identità rilasciato a win2016.example.com da example-WIN2016-CA.

In questa guida alla configurazione, il nome di dominio completo (FQDN) è win2016.example.com, quindi i primi 2 certificati non sono validi per l'utilizzo come certificato SSL LDAPS. Il certificato di identità rilasciato a win2016.example.com è un certificato rilasciato automaticamente dal servizio CA di Windows Server. Fare doppio clic sul certificato per controllare i dettagli.

| ᡖ Console1 - [Console Root\Certific                                                                                                    | ates (Local Computer)\Personal\C | ertificates]                                                                |                                                      | -                                       | o x    |
|----------------------------------------------------------------------------------------------------|----------------------------------|-----------------------------------------------------------------------------|------------------------------------------------------|-----------------------------------------|--------|
| File Action View Favorites                                                                                                    | Window Help                      |                                                                             |                                                      |                                         | - 8 ×  |
| 🗢 🏟 🖄 📆 📋 🙆 😹                                                                                                    | <b>I</b>                         |                                                                             |                                                      |                                         |        |
| Console Root     Certificates (Local Computer)     Certificates (Local Computer)     Personal     Certificates     Trusted Root Certification     Enterprise Trust     Intermediate Certification     Trusted Publishers     Untrusted Publishers     Untrusted Certificates     Third-Party Root Certificat     Trusted People     Client Authentication Issue     Preview Build Roots     Local NonRemovable Cert     Remote Desktop     Certificate Enrollment Req     Smart Card Trusted People | Issued To                        | Issued By<br>example-WIN2016-CA<br>example-WIN2016-CA<br>example-WIN2016-CA | Expiration Da<br>4/19/2060<br>4/27/2025<br>4/28/2021 | Actions<br>Certificates<br>More Actions | •<br>• |
| Sinar Card indice nous     Trusted Devices     Web Hosting     Windows Live ID Token Iss                                                                                                    |                                  |                                                                             |                                                      |                                         |        |
| < >                                                                                                    | <                                |                                                                             | >                                                    |                                         |        |
| Personal store contains 3 certificates.                                                                                                    |                                  |                                                                             |                                                      |                                         |        |

7. Per poter essere utilizzato come certificato SSL LDAPS, il certificato deve soddisfare i seguenti requisiti:

- Il nome comune o il nome alternativo del soggetto DNS corrisponde al nome di dominio completo (FQDN) di Windows Server.
- Nel campo Utilizzo chiavi avanzato del certificato è impostata l'autenticazione server.

Nella scheda Dettagli relativa al certificato, in **Oggetto** e **Nome alternativo soggetto**, è presente il nome di dominio completo (FQDN) **win2016.example.com**.

| 🙀 Certif                                                                        | ficate                  |                       |                  |                 | × |
|---------------------------------------------------------------------------------|-------------------------|-----------------------|------------------|-----------------|---|
| General                                                                         | Details                 | Certification Pa      | 1th              |                 |   |
| Show:                                                                           | <al></al>               |                       | ~                |                 |   |
| Field                                                                           |                         |                       | Value            |                 | ^ |
| <u>詞</u> Sut                                                                    | bject                   |                       | win2016.examp    | le.com          |   |
| 📋 Put                                                                           | blic key                |                       | RSA (2048 Bits)  |                 |   |
| Put                                                                             | blic key pa             | arameters             | 05 00            |                 |   |
| Ce                                                                              | rtificate T             | emplate Name          | DomainControlle  | r               |   |
| Ent Contraction                                                                 | hanced Ke               | ey Usage              | Client Authentic | ation (1.3.6.1  |   |
| ()<br>()<br>()<br>()<br>()<br>()<br>()<br>()<br>()<br>()<br>()<br>()<br>()<br>( | IME Capa                | Dilities              | [1]SMIME Capat   | olity: Object I |   |
|                                                                                 | bject Key<br>Iboritu Ka | Identifier            | 30 D7 20 He H8 0 | 27 fb 11 16     | ¥ |
|                                                                                 |                         |                       |                  |                 |   |
| CN = w                                                                          | in2016.e:               | <pre>kample.com</pre> |                  |                 |   |
|                                                                                 |                         |                       |                  |                 |   |
|                                                                                 |                         |                       |                  |                 |   |
|                                                                                 |                         |                       |                  |                 |   |
|                                                                                 |                         |                       |                  |                 |   |
|                                                                                 |                         |                       |                  |                 |   |
|                                                                                 |                         |                       |                  |                 |   |
|                                                                                 |                         | [                     | Edit Properties  | Copy to File    |   |
|                                                                                 |                         |                       |                  |                 |   |
|                                                                                 |                         |                       |                  |                 |   |
|                                                                                 |                         |                       |                  |                 |   |
|                                                                                 |                         |                       |                  | O               | ¢ |
|                                                                                 |                         |                       |                  |                 |   |

| 🙀 Certif                        | ficate                                              |                                                                |                                                                                                    | × |
|---------------------------------|-----------------------------------------------------|----------------------------------------------------------------|----------------------------------------------------------------------------------------------------|---|
| General                         | Details                                             | Certification Path                                             |                                                                                                    |   |
| Show:                           | <al></al>                                           |                                                                | $\sim$                                                                                                    |   |
| Field                           | bject Key<br>thority Ke<br>L Distribu<br>thority In | Identifier<br>ty Identifier<br>tion Points<br>formation Access | Value<br>30 b7 2b 4e 48 0f 2f 17 17 e6<br>KeyID=3d 9f 26 37 fb 11 1f 4<br>[1]CRL Distribution Point: Distr<br>[1]Authority Info Access: Acc<br>Other Name-DS Object Guid= | ^ |
| Ke:<br>The<br>The               | y Usage<br>umbprint<br>umborint                     | algorithm                                                      | Digital Signature, Key Encipher<br>sha1<br>ca.8e 11 3d eb.bc 0f 6e 4a 00                                                                                                  | ~ |
| Other N<br>DS 0<br>18<br>DNS Na | lame:<br>Object Gu<br>me=win2                       | id=04 10 90 99 a9<br>016.example.com                           | a2 38 24 65 47 84 74 64 26 cd c6 8                                                                                                    | D |
|                                 |                                                     | Ed                                                             | It Properties Copy to File                                                                                                    |   |
|                                 |                                                     |                                                                | 0                                                                                                    | ¢ |

In Utilizzo chiavi avanzato è presente Autenticazione server.

| General       Details       Certification Path         Show: <al>          Field       Value         Subject       win2016.example.com         Public key       RSA (2048 Bits)         Public key parameters       05 00         Certificate Template Name       DomainController         Enhanced Key Usage       Client Authentication (1.3.6.1         Subject Key Identifier       30 b7 2b 4e 48 0f 2f 17 17 e6         Subject Key Identifier       Sol b7 2b 4e 48 0f 2f 17 17 e6         Authority Key Identifier       KeyID=3d 9f 26 37 fb 111 1f 4</al> | 🙀 Certi            | ficate                                             |                                                    |                                                                                                  | × |
|----------------------------------------------------------------------------------------------------|--------------------|----------------------------------------------------|----------------------------------------------------|--------------------------------------------------------------------------------------------------|---|
| Show:       <                                                                                                    | General            | Details                                            | Certification Path                                 |                                                                                                  |   |
| Field       Value         Subject       win2016.example.com         Public key       RSA (2048 Bits)         Public key parameters       05 00         Certificate Template Name       DomainController         Enhanced Key Usage       Clent Authentication (1.3.6.1         SMIME Capabilities       [1]SMIME Capability: Object I         Subject Key Identifier       30 b7 2b 4e 48 0f 2f 17 17 e6         Subject Key Identifier       KevID=3d 9f 26 37 fb 11 1f 4                                                                                          | Show:              | <al)></al)>                                        |                                                    | ~                                                                                                |   |
| Subject       win2016.example.com         Public key       RSA (2048 Bits)         Public key parameters       05 00         Certificate Template Name       DomainController         Enhanced Key Usage       Clent Authentication (1.3.6.1         SMIME Capabilities       [1]SMIME Capability: Object I         Subject Key Identifier       30 b7 2b 4e 48 0f 2f 17 17 e6         Authority Key Identifier       KeyID=3d 9f 26 37 fb 11 1f 4                                                                                                    | Field              |                                                    |                                                    | Value                                                                                            | ^ |
| Clert function (1.3.6.1         Enhanced Key Usage         Clent Authentication (1.3.6.1         Subject Key Identifier         30 b7 2b 4e 48 0f 2f 17 17 e6         Authority Key Identifier         KeyID=3d 9f 26 37 fb 11 1f 4                                                                                                    | E Sul<br>E Pul     | bject<br>blic key<br>blic key pr                   | arameters                                          | win2016.example.com<br>RSA (2048 Bits)<br>05 00                                                  |   |
| Client Authentication (1.3.6.1.5.5.7.3.2)<br>Server Authentication (1.3.6.1.5.5.7.3.1)<br>Edit Properties Copy to File                                                                                                    | E SM               | rtificate T<br>hanced Ki<br>IIME Capa<br>bject Key | emplate Name<br>ey Usage<br>bilities<br>Identifier | Client Authentication (1.3.6.1<br>[1]SMIME Capability: Object I<br>30 b7 2b 4e 48 0f 2f 17 17 e6 | ~ |
| Edit Properties Copy to File                                                                                                    | Client /<br>Server | Authentic                                          | tion (1.3.6.1.5.5.)<br>ation (1.3.6.1.5.5          | 7.3.2)<br>.7.3.1)                                                                                |   |
| OK                                                                                                    |                    |                                                    | Ed                                                 | It Properties Copy to File                                                                       |   |

8. Una volta confermato, passare alla scheda **Percorso certificazione**. Fare clic sul primo certificato che deve essere il certificato CA radice, quindi fare clic sul pulsante **Visualizza certificato**.

| Certificate                        | ×   |
|------------------------------------|-----|
| General Details Certification Path |     |
| Certification path                 |     |
| win2016.example.com                |     |
|                                    |     |
|                                    |     |
|                                    |     |
|                                    |     |
|                                    |     |
|                                    |     |
| View Certificate                   | ווכ |
| Certificate status:                | _   |
| This certificate is OK.            |     |
|                                    |     |
|                                    |     |
| 0                                  | ĸ   |

9. Verranno aperti i dettagli del certificato della CA radice.

| Certificate                                                                        | × |
|------------------------------------------------------------------------------------|---|
| General Details Certification Path                                                 |   |
| Certificate Information This certificate is intended for the following purpose(s): |   |
| All issuance policies     All application policies                                 |   |
|                                                                                    |   |
| Issued to: example-WIN2016-CA                                                      |   |
| Issued by: example-WIN2016-CA                                                      |   |
| Valid from 4/27/2020 to 4/19/2060                                                  |   |
| Top or Statement                                                                   |   |
| Issuer Statement                                                                   |   |
| OK                                                                                 |   |

10. Aprire la scheda Dettagli, quindi fare clic su Copia su file... come mostrato nell'immagine.

| Certificate                                                                                                    |                                                                                                    | × |
|----------------------------------------------------------------------------------------------------|----------------------------------------------------------------------------------------------------|---|
| General Details Certification Path                                                                                         |                                                                                                    |   |
| Show: <all></all>                                                                                                    | ~                                                                                                    |   |
| Field                                                                                                    | Value                                                                                                    | ^ |
| Version<br>Serial number<br>Signature algorithm<br>Signature hash algorithm<br>Issuer<br>Valid from<br>Valid to<br>Subject | V3<br>13 86 46 e5 9d 70 4f a9 4e 35<br>sha256RSA<br>sha256<br>example-WIN2016-CA<br>Monday, April 27, 2020 10:50:<br>Monday, April 19, 2060 10:50:<br>example-WIN2016-CA | > |
| E                                                                                                    | dit Properties Copy to File                                                                                                    |   |
|                                                                                                    | OK                                                                                                    | ( |

11. Esplorare l'Esportazione guidata certificati per esportare la CA radice in formato PEM.

| ÷ | F Certificate Export Wizard                                                                                                    | × |
|---|----------------------------------------------------------------------------------------------------|---|
|   | Welcome to the Certificate Export Wizard                                                                                                    |   |
|   | This wizard helps you copy certificates, certificate trust lists and certificate revocation<br>lists from a certificate store to your disk.                                                                                                    |   |
|   | A certificate, which is issued by a certification authority, is a confirmation of your identity<br>and contains information used to protect data or to establish secure network<br>connections. A certificate store is the system area where certificates are kept. |   |
|   | To continue, dick Next.                                                                                                    |   |
|   |                                                                                                    |   |
|   |                                                                                                    |   |
|   | Net                                                                                                    |   |
|   | Cancer                                                                                                    |   |

12. Selezionare X.509 con codifica Base 64.

| 5° Certificate Export Wizard                                                                                                    |  |
|----------------------------------------------------------------------------------------------------|--|
| Export File Format<br>Certificates can be exported in a variety of file formats.                                                            |  |
| Select the format you want to use:                                                                                                    |  |
| O DER encoded binary X.509 (.CER)                                                                                                    |  |
| Base-64 encoded X.509 (.CER)                                                                                                    |  |
| Cryptographic Message Syntax Standard - PKCS #7 Certificates (.P7B) Include all certificates in the certification path if possible          |  |
| <ul> <li>Personal Information Exchange - PKCS #12 (.PFX)</li> <li>Include all certificates in the certification path if possible</li> </ul> |  |
| Delete the private key if the export is successful                                                                                          |  |
| Export all extended properties                                                                                                    |  |
| Enable certificate privacy                                                                                                    |  |
| O Microsoft Serialized Certificate Store (.SST)                                                                                             |  |
|                                                                                                    |  |
|                                                                                                    |  |

13. Selezionare il nome del file e la destinazione in cui verrà esportato.

| Everificate Export Wizard      File to Export     Specify the name of the file you want to export      File name:                                                                                                    | Browse                                            |                |
|----------------------------------------------------------------------------------------------------|---------------------------------------------------|----------------|
|                                                                                                    | Next Cancel                                       |                |
| save As                                                                                                    |                                                   | ×              |
| ← → ~ ↑ ■ > This PC > Desktop                                                                                                    | ∨ Ö Si                                            | arch Desktop 🔎 |
| Organize 🔻 New folder                                                                                                    |                                                   | III 🔹 😮        |
| Image: Point of the second second | Date modified Type<br>No items match your search. | Size           |
| File name: root                                                                                                    |                                                   | ~              |
| Save as type: Base64 Encoded X.509 (*.cer)                                                                                                    |                                                   | v              |
| ∧ Hide Folders                                                                                                    | [                                                 | Save Cancel    |

| ÷ | 🚰 Certificate Export Wizard                                       | × |
|---|-------------------------------------------------------------------|---|
|   | File to Export<br>Specify the name of the file you want to export |   |
|   | File name:                                                        |   |
|   | C:\Users\admin\Desktop\root.cer Browse                            |   |
|   |                                                                   |   |
|   |                                                                   |   |
|   |                                                                   |   |
|   |                                                                   |   |
|   |                                                                   |   |
|   |                                                                   |   |
|   |                                                                   |   |
|   | Next Cancel                                                       |   |

14. Fare clic su Fine.

| ÷ | Ş | Certificate Export Wizard                          |                                 | ×   |
|---|---|----------------------------------------------------|---------------------------------|-----|
|   |   | Completing the Certificate Exp                     | oort Wizard                     |     |
|   |   | You have successfully completed the Certificate    | Export wizard.                  |     |
|   |   | You have specified the following settings:         |                                 |     |
|   |   | File Name                                          | C:\Users\admin\Desktop\root.cer |     |
|   |   | Export Keys                                        | No                              |     |
|   |   | Include all certificates in the certification path | No                              |     |
|   |   | File Format                                        | Base64 Encoded X.509 (*.cer)    |     |
|   |   |                                                    |                                 |     |
|   |   |                                                    |                                 |     |
|   |   |                                                    |                                 |     |
|   |   |                                                    |                                 |     |
|   |   |                                                    |                                 |     |
|   |   |                                                    |                                 |     |
|   |   |                                                    |                                 |     |
|   |   |                                                    |                                 |     |
|   |   |                                                    |                                 |     |
|   |   |                                                    |                                 |     |
|   |   |                                                    | Finish Can                      | cel |

15. Passare al percorso e aprire il certificato con un blocco note o un altro editor di testo. Verrà visualizzato il certificato del formato PEM. Salva per uso futuro.

#### ----BEGIN CERTIFICATE----

```
MIIDCDCCAfCgAwIBAgIQE4ZG5Z1wT6lONTjooEQyMTANBgkqhkiG9w0BAQsFADAd
MRswGQYDVQQDExJleGFtcGxlLVdJTjIwMTYtQ0EwIBcNMjAwNDI3MTQ1MDU5WhgP
MjA2MDA0MTkxNDUwNTlaMB0xGzAZBgNVBAMTEmV4YW1wbGUtV010MjAxNi1DQTCC
ASIwDQYJKoZIhvcNAQEBBQADqqEPADCCAQoCqqEBAI8qhT719NzSQpoQPh0YT67b
Ya+PngsxMyvkewP33QLTAWw1HW1Tb9Mk5BDW0ItTaVsgHwPBfd++M+bLn3AiZnHV
OO+k6dVVY/E5qVkEKSGoY+v940S2316lzdwReMOFhgbc2qMertIoficrRhihonuU
Cjyeub3CO+meJUuKom2R47C0D35TUvo/FEHGgXJFaJS1se2UrpN07KEMkfAlLPuM
aob4XE/OzxYQpPa18djsNnskfcFqD/HOTFQN4+SrOhHWlRnUIQBUaLdQaabhipD/
sVs5PneYJX8YKma821uYI6j90YuytmsHBtCieyC062a8BKqOL7N86HFPFkMA3u8C
\texttt{AwEAAaNCMEAwDgYDVR0PAQH/BAQDAgGGMA8GA1UdEwEB/wQFMAMBAf8wHQYDVR0O}
BBYEFD2fjjf7ER9EM/HCxCVFN5QzqEdvMA0GCSqGSIb3DQEBCwUAA4IBAQB31ZJo
vzwVD3c5Q1nrNP+6Mq62OFpYH91k4Ch9S5g/CEOemhcwg8MDIoxW2dTsjenAEt7r
phFIHZoCoSyjBjMgK3xybmoSeg8vBjCXseYNGEmOc9KW1oFmTOvdNVIb7Xpl1IVa
6tALTt3ANRNgREtxPA6yQbthKGavW0Anfsojk9IcDr2vp0MTjlBCxsTscbubRl+D
dLEFKQqmMeYvkVf+a7a64mqPZsG3Uxo0rd6cZxAPkq/ylcdwNSJFfQV3DqZq+R96
9WLCR3Obig6xyo9Zu+lixcWpdrbADO6zMhbEYEhkhOOjBrUEBBI6Cy83iTZ9ejsk
KgwBJXEu33PplW6E
```

----END CERTIFICATE----

## Configurazioni FDM

Verifica delle licenze

Per configurare AnyConnect su FDM, l'FTD deve essere registrato sul server delle licenze Smart e una licenza Plus, Apex o VPN Only valida deve essere applicata al dispositivo.

1. Passare a **Periferica > Smart License**, come mostrato nell'immagine.

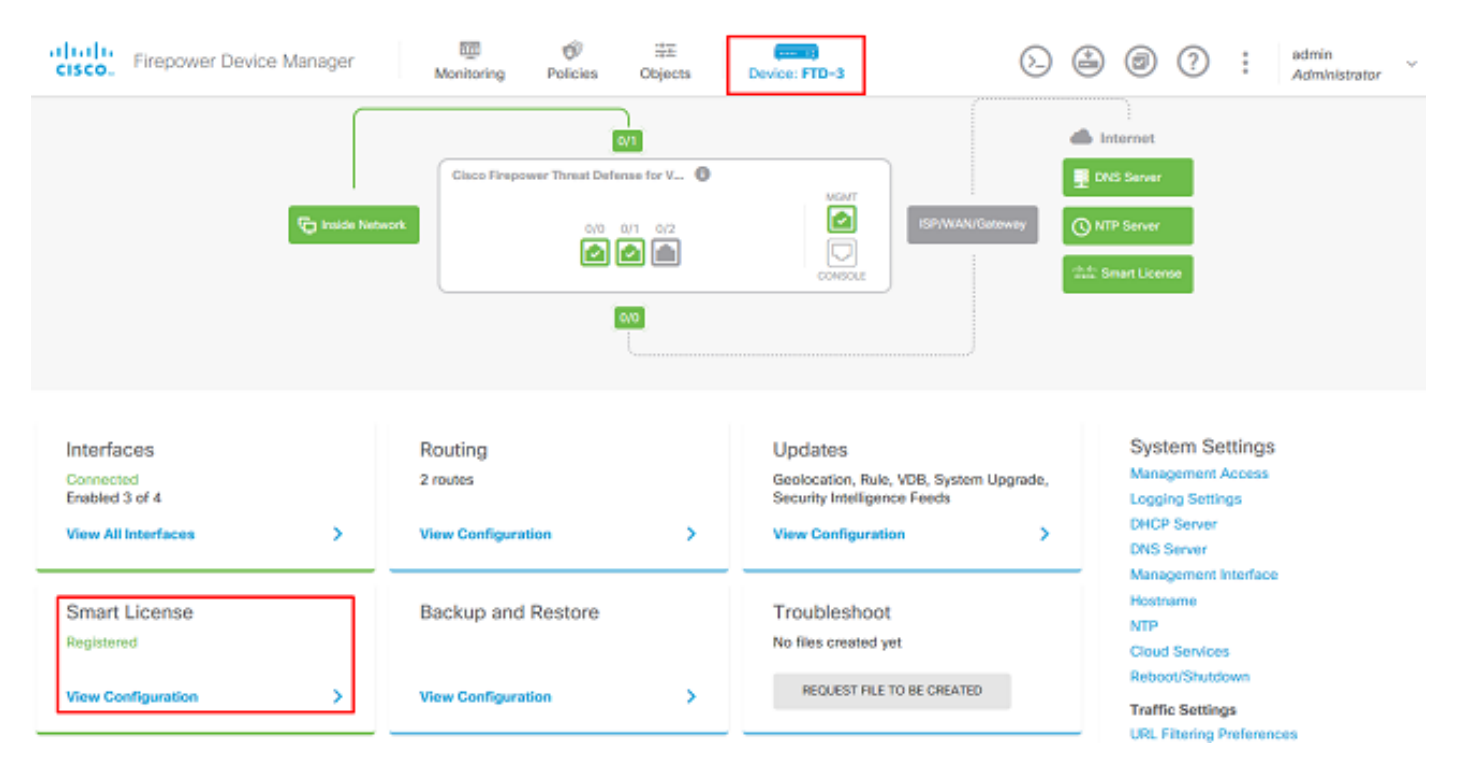

2. Verificare che l'FTD sia registrato sul server delle licenze Smart e che la licenza AnyConnect Plux, Apex o VPN Only sia abilitata.

| CISCO. Firepower Device Manager Monitoring Policies Objects                                                                                                    | Device: FTD-3                                                                                                    |
|----------------------------------------------------------------------------------------------------|----------------------------------------------------------------------------------------------------|
| Device Summary<br>Smart License                                                                                                    |                                                                                                    |
| CONNECTED Last sync: 16 Apr 2020 08:27 AM<br>SUFFICIENT LICENSE Next sync: 16 Apr 2020 08:37 AM                                                                                                    | Go to Cloud Services 🛛 🗢 🗸                                                                                                    |
| SUBSCRIPTION LICENSES INCLUDED                                                                                                    |                                                                                                    |
| Threat ENABLE © Disabled by user                                                                                                    | Malware Environmental Environmental Environm |
| This License allows you to perform intrusion detection and prevention and file control. You<br>must have this license to apply intrusion policies in access rules. You also must have this<br>license to apply file policies that control files based on file type. | This License allows you to perform Cisco Advanced Malware Protection (AMP) with AMP for<br>Firepower and AMP Threat Grid. You must have this license to apply file policies that detect<br>and block malware in files transmitted over your network.                                                                                                    |
| Includes: 🎕 Intrusion Policy                                                                                                    | Includes: C File Policy                                                                                                    |
|                                                                                                    |                                                                                                    |
| URL License DISABLE                                                                                                    | RA VPN License Type PLUS V DISABLE                                                                                                    |
| C Enabled                                                                                                    | S Enabled                                                                                                    |
| This license allows you to control web access based on URL categories and reputations, rather<br>than by individual URL alone. You must have this license to deploy access rules that filter web<br>traffic based on category and reputation.                       | Please select the license type that you purchased to enable remote access VPN. Note that<br>Firepower Device Manager does not support any of the advanced features covered by the<br>Apex license.                                                                                                    |
| Includes: URL Reputation                                                                                                    | Includes: RA-VPN                                                                                                    |

#### Imposta origine identità AD

1. Passare a Oggetti > Origini identità, quindi fare clic sul simbolo + e selezionare AD come

#### mostrato nell'immagine.

| cisco. Firepower Devic | ce Manager Monitoring | Policies Objects Device: FTD-3 | : ? @ ا  | admin<br>Administrator   |
|------------------------|-----------------------|--------------------------------|----------|--------------------------|
| Object Types 🔶 ^       | Identity Sources      |                                |          |                          |
| C Networks             | 1 object              |                                | Q Search | + ~                      |
| 와 Ports                | n NAME                | THE                            | VALUE    | RADIUS Server            |
| 🔒 Security Zones       | 1 LocalIdentitySource | LOCAL                          |          | RADIUS Server Group      |
| 🐔 Application Filters  |                       |                                |          | AD                       |
| 🖉 URLs                 |                       |                                |          | Identity Services Engine |
| Geolocations           |                       |                                |          |                          |
| Syslog Servers         |                       |                                |          |                          |
| 🔏 IKE Policies         |                       |                                |          |                          |
| 🏫 IPSec Proposals      |                       |                                |          |                          |
| 🔒 AnyConnect Client    |                       |                                |          |                          |
| E Identity Sources     |                       |                                |          |                          |
| 1 Users                |                       |                                |          |                          |
| R Certificates         |                       |                                |          |                          |
| 🔒 Secret Keys          |                       |                                |          |                          |
| DNS Groups             |                       |                                |          |                          |
| Vert List Filters      |                       |                                |          |                          |

2. Specificare le impostazioni appropriate per il server Active Directory con le informazioni raccolte in precedenza. Se per il server Microsoft viene utilizzato un nome host (FQDN) anziché un indirizzo IP, assicurarsi di creare un gruppo DNS appropriato in **Oggetti > Gruppo DNS**. Applicare quindi il gruppo DNS all'FTD passando a **Periferica > Impostazioni di sistema > Server DNS**, applicando il gruppo DNS nell'**interfaccia di gestione** e nell'**interfaccia dati** e quindi specificare l'interfaccia di uscita appropriata per le query DNS. Fare clic sul pulsante **Test** per verificare la corretta configurazione e la raggiungibilità dall'interfaccia di gestione dell'FTD. Poiché questi test vengono avviati dall'interfaccia di gestione dell'FTD e non tramite una delle interfacce instradabili configurate sull'FTD (come interna, esterna, dmz), una connessione riuscita (o non riuscita) non garantisce lo stesso risultato per l'autenticazione AnyConnect, in quanto le richieste di autenticazione LDAP AnyConnect verranno avviate da una delle interfacce instradabili dell'FTD. Per ulteriori informazioni sul test delle connessioni LDAP dall'FTD, consultare le sezioni Test AAA e Packet Capture nell'area Risoluzione dei problemi.

Add Identity Realm

Ŀ.

Identity Realm is used for Identity Policies and Remote Access VPN. Any changes impact all features that use this realm.

| Name                                                                                                    | Туре                                                                 |
|----------------------------------------------------------------------------------------------------|----------------------------------------------------------------------|
| LAB-AD                                                                                                    | Active Directory (AD) ~                                              |
| Directory Username                                                                                                    | Directory Password                                                   |
| ftd.admin@example.com                                                                                                    | ••••••                                                               |
| e.g. user@example.com                                                                                                    |                                                                      |
| Base DN                                                                                                    | AD Primary Domain                                                    |
| DC=example,DC=com                                                                                                    | example.com                                                          |
| e.g. ou=user, dc=example, dc=com                                                                                                    | e.g. example.com                                                     |
| Directory Server Configuration                                                                                                    |                                                                      |
| win2016.example.com:389                                                                                                    | *                                                                    |
|                                                                                                    |                                                                      |
| Hostname / IP Address                                                                                                    | Port                                                                 |
| Hostname / IP Address<br>win2016.example.com                                                                                                    | 90rt 389                                                             |
| Hostname / IP Address<br>win2016.example.com<br>e.g. ad.example.com                                                                                                  | Port<br>389                                                          |
| Hostname / IP Address<br>win2016.example.com<br>e.g. ad.example.com<br>Encryption                                                                                    | Port<br>389<br>Trusted CA certificate                                |
| Hostname / IP Address<br>win2016.example.com<br>e.g. ad.example.com<br>Encryption<br>NONE                                                                            | Port<br>389<br>Trusted CA certificate<br>Please select a certificate |
| Hostname / IP Address<br>win2016.example.com<br>e.g. ad.example.com<br>Encryption<br>NONE ✓<br>TEST ✓ Connection to realm is successful                              | Port<br>389<br>Trusted CA certificate<br>Please select a certificate |
| Hostname / IP Address<br>win2016.example.com<br>e.g. ad.example.com<br>Encryption<br>NONE ✓<br>TEST ✓ Connection to realm is successful<br>Add another configuration | Port<br>389<br>Trusted CA certificate<br>Please select a certificate |
| Hostname / IP Address<br>win2016.example.com<br>e.g. ad.example.com<br>Encryption<br>NONE ✓<br>TEST ✓ Connection to realm is successful<br>Add another configuration | Port 389 Trusted CA certificate Please select a certificate   V      |

Se si utilizza LDAPS o STARTTLS, selezionare la crittografia appropriata, quindi il certificato CA attendibile. Se la CA radice non è già stata aggiunta, fare clic su **Crea nuovo certificato CA attendibile**. Specificare un nome per il certificato CA radice, quindi incollare il certificato CA radice in formato PEM raccolto in precedenza.

## Add Trusted CA Certificate

| Name<br>LDAPS_ROOT                                                                                                    |                    |
|----------------------------------------------------------------------------------------------------|--------------------|
| Paste certificate, or choose file: UPLOAD CERTIFICATE The supported formats are: PEM, DER.                                                                                                    |                    |
| BEGIN CERTIFICATE<br>MIIDCDCCAfCgAwIBAgIQE4ZG5Z1wT6IONTjooEQyMTANBgkqhkiG9w0BAQsFADAd<br>MRswGQYDVQQDExJleGFtcGxILVdJTjIwMTYtQ0EwIBcNMjAwNDI3MTQ1MDU5WhgP<br>MjA2MDA0MTkxNDUwNTIaMB0xGzAZBgNVBAMTEmV4YW1wbGUtV0IOMjAxNi1DQTCC<br>ASIwDOX_IKoZlbycNAQEBBQADooEPADCCAQoCcoEBAI8ohT719NzSQooQDb0YT67b | <ul><li></li></ul> |
| CANCEL                                                                                                    | ОК                 |
| Directory Server Configuration                                                                                                    |                    |
| win2016.example.com:636                                                                                                    | <b>^</b>           |

Port

636

Trusted CA certificate

LDAPS\_ROOT

8 ×

```
TEST
```

Hostname / IP Address

e.g. ad.example.com

Encryption

LDAPS

win2016.example.com

Connection to realm is successful

In questa configurazione sono stati utilizzati i seguenti valori:

- Nome: LAB-AD
- Nome utente directory: ftd.admin@example.com
- DN di base: DC=esempio,DC=com
- Dominio primario AD: example.com
- Nome host/Indirizzo IP: win2016.example.com
- Port: 389
- 3. Fare clic sul pulsante Modifiche in sospeso in alto a destra, come mostrato nell'immagine.

| cisco. Firepower De | vice Manager Monitoring Policies | Objects Device: FTD-3  | * admin<br>* Administrator |
|---------------------|----------------------------------|------------------------|----------------------------|
| Object Types 🛛 🗧 🗧  | Identity Sources                 |                        |                            |
| C Networks          | 2 objects                        | Q. Snarrh              | + ~                        |
| S Ports             | H NAME                           | TYPE VALUE             | ACTIONS                    |
| Security Zones      | 1 LocalIdentitySource            | LOCAL                  |                            |
| Application Filters | 2 LAB-AD                         | AD win2016.example.com |                            |

#### 4. Fare clic sul pulsante **Distribuisci**.

| Pe         | ending Changes                                                                         | <b>@</b> 2                                                                                                    | ×    |
|------------|----------------------------------------------------------------------------------------|----------------------------------------------------------------------------------------------------|------|
| <b>O</b> I | Last Deployment Completed Successfully<br>01 May 2020 12:54 PM. See Deployment History |                                                                                                    |      |
|            | Deployed Version (01 May 2020 12:54 PM)                                                | Pending Version CLEGEND Removed Added Ed                                                                                                    | ited |
| 0          | Active Directory Realm Added: LAB-AD                                                   |                                                                                                    | ^    |
|            | -<br>-<br>-<br>-<br>-<br>-<br>-<br>-                                                   | <pre>dirPassword.masked: false<br/>dirPassword.encryptedString: ***<br/>directoryConfigurations[0].port: 389<br/>directoryConfigurations[0].hostname: win2016.example.com<br/>directoryConfigurations[0].encryptionProtocol: NONE<br/>adPrimaryDomain: example.com<br/>dirUsername: ftd.admin@example.com<br/>baseDN: DC=example,DC=com<br/>enabled: true<br/>realmId: 9<br/>name: LAB-AD</pre> | ~    |
| м          | DRE ACTIONS Y                                                                          | CANCEL DEPLOY NOW                                                                                                    | -    |

#### Configurazione di AnyConnect per l'autenticazione AD

Per utilizzare l'origine dell'identità AD configurata, deve essere applicata alla configurazione AnyConnect.

1. Passare a **Dispositivo > VPN ad accesso remoto** come mostrato nell'immagine.

| CISCO. Firepower Device Manager                                        | 國 👘 蒜<br>Monitoring Policies Objects                                                     | Device: FTD-3                                                                                           | admin<br>Administrator                                                                                                    |
|------------------------------------------------------------------------|------------------------------------------------------------------------------------------|----------------------------------------------------------------------------------------------------|----------------------------------------------------------------------------------------------------|
|                                                                        | [005<br>[                                                                                |                                                                                                    |                                                                                                    |
| Interfaces<br>Connected<br>Enabled 3 of 4<br>View All Interfaces       | Routing<br>2 routes<br>View Configuration                                                | Updates<br>Geolocation, Rule, VDB, System Upgrade,<br>Security Intelligence Feeds<br>View Configuration | System Settings<br>Management Access<br>Logging Settings<br>DHCP Server<br>DNS Server                                         |
| Smart License<br>Registered<br>View Configuration                      | Backup and Restore View Configuration                                                    | Troubleshoot<br>No files created yet<br>REQUEST FILE TO BE CREATED                                      | Wanagement Interface<br>Hostname<br>NTP<br>Cloud Services<br>Reboot/Shutdown<br>Traffic Settings<br>URL Filtering Preferences |
| Site-to-Site VPN<br>There are no connections yet<br>View Configuration | Remote Access VPN<br>Configured<br>1 connection   2 Group Policies<br>View Configuration | Advanced Configuration<br>Includes: FlexConfig, Smart CLI<br>View Configuration                         | Device Administration<br>Audit Events, Deployment History,<br>Download Configuration<br>View Configuration                    |

2. Fare clic sul simbolo + o sul pulsante Crea profilo di connessione come mostrato nell'immagine.

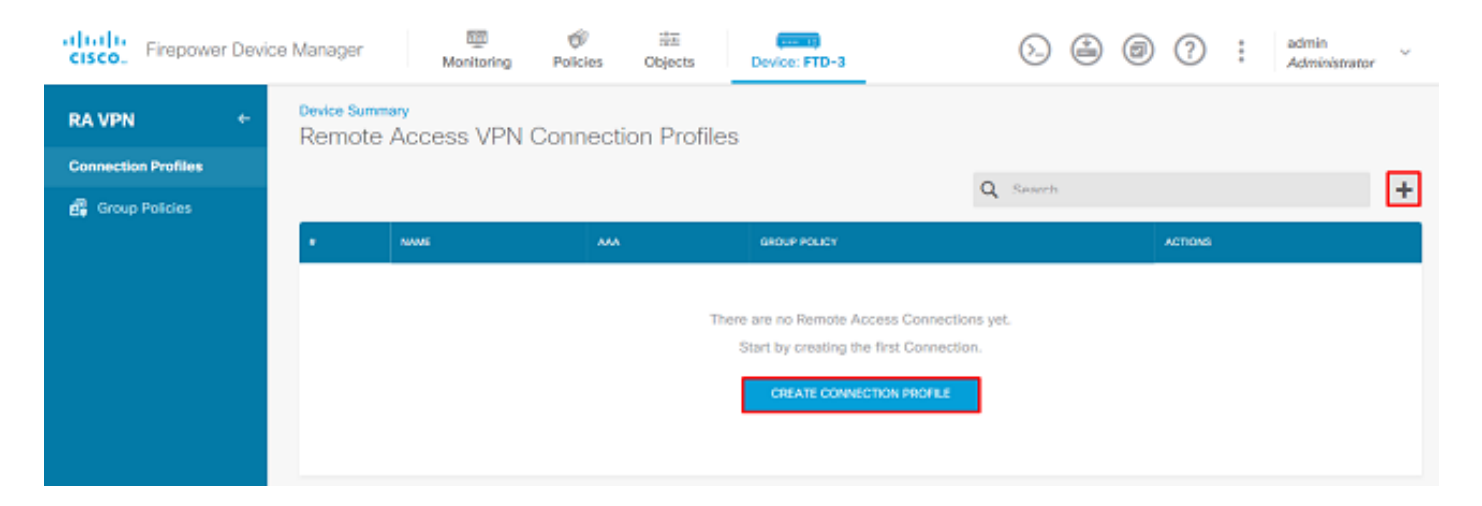

3. Nella sezione Connessione e configurazione client, selezionare l'origine dell'identità AD creata in precedenza. Impostare i valori appropriati per le altre sezioni, inclusi Nome profilo connessione e Assegnazione pool indirizzi client. Al termine, fare clic su **Invia query**.

## Connection and Client Configuration

| Specify how to authenticate remote users a<br>in                                 | nd the A<br>nside net | nyConnect clients they can use to connect to the<br>twork. |
|----------------------------------------------------------------------------------|-----------------------|------------------------------------------------------------|
| Connection Profile Name<br>This name is configured as a connection allas, it can | n be used             | to connect to the VPN gateway                              |
| General                                                                          |                       |                                                            |
| Group Alias                                                                      |                       | Group URL                                                  |
| General                                                                          |                       |                                                            |
| Add Group Alias                                                                  |                       | Add Group URL                                              |
| Primary Identity Source                                                          |                       |                                                            |
| Authentication Type                                                              |                       |                                                            |
| AAA Only Client Certificate Only                                                 | AAA a                 | nd Client Certificate                                      |
| Primary Identity Source for User Authenticat                                     | ion                   | Fallback Local Identity Source 🔔                           |
| Filter                                                                           | ~                     | Please Select Local Identity Source                        |
| LocalIdentitySource                                                              |                       | ^                                                          |
| 11 LAB-AD                                                                        | 0                     |                                                            |
| 1 Special-Identities-Realm                                                       |                       | ~                                                          |
| Create new Y                                                                     |                       |                                                            |

#### Client Address Pool Assignment

| IPv4 Address Pool<br>Endpoints are provided an address from this pool | IPv6 Address Pool<br>Endpoints are provided an address from this pool |
|-----------------------------------------------------------------------|-----------------------------------------------------------------------|
| C AnyConnect-Pool                                                     | ]                                                                     |
| +                                                                     |                                                                       |
| CANCEL                                                                | SUBMIT QUERY                                                          |

4. Nella sezione Esperienza utente remota selezionare i Criteri di gruppo appropriati. Per impostazione predefinita, verrà utilizzato **DfltGrpPolicy**. tuttavia, è possibile crearne una diversa.

```
View Group Policy
```

DfltGrpPolicy

Policy Group Brief Details

| DNS + BANNER                             | Ed                            |
|------------------------------------------|-------------------------------|
| DNS Server                               | None                          |
| Banner Text for Authenticated Clients    | None                          |
| SESSION SETTINGS                         |                               |
| Maximum Connection Time / Alert Interval | Unlimited / 1 Minutes         |
| Idle Time / Alert Interval               | 30 / 1 Minutes                |
| Simultaneous Login per User              | 3                             |
| SPLIT TUNNELING                          |                               |
| IPv4 Split Tunneling                     | Allow all traffic over tunnel |
| IPv6 Split Tunneling                     | Allow all traffic over tunnel |
| ANYCONNECT CLIENT                        |                               |
| AnyConnect Client Profiles               | None                          |
|                                          |                               |
|                                          |                               |

5. Nella sezione Global Settings, specificare almeno il certificato SSL, l'interfaccia esterna e i pacchetti AnyConnect. Se un certificato non è stato creato in precedenza, è possibile selezionare un certificato autofirmato predefinito (DefaultInternalCertificate) ma verrà visualizzato un messaggio di certificato di un server non attendibile. È necessario deselezionare l'opzione Ignora i criteri di controllo di accesso per il traffico decrittografato (sysopt allow-vpn) in modo che le regole dei criteri di accesso all'identità dell'utente diventino effettive in seguito. È possibile configurare qui anche l'esenzione NAT. In questa configurazione, tutto il traffico ipv4 dall'interfaccia interna verso gli indirizzi IP dei client AnyConnect è indirizzato a un'eccezione di NAT. Per le impostazioni più complesse, ad esempio per il hairpinning esterno-esterno, sarà necessario creare ulteriori regole NAT nell'ambito della politica NAT. I pacchetti AnyConnect sono disponibili sul sito del supporto Cisco: <u>https://software.cisco.com/download/home</u>. Per scaricare il pacchetto AnyConnect, è necessario acquistare una licenza Plus o Apex valida.

## **Global Settings**

These settings control the basic functioning of the connection. Changes to any of these options apply to all connection profiles; you cannot configure different settings in different profiles.

| Certificate of Device Identity                                                                                                    | Outside Interface                                                                                                    |
|----------------------------------------------------------------------------------------------------|----------------------------------------------------------------------------------------------------|
| FTD-3-Manual V                                                                                                    | outside (GigabitEthernet0/0)                                                                                                    |
| Fully-qualified Domain Name for the Outside Interf                                                                                                    | ace                                                                                                    |
| ftd3.example.com                                                                                                    |                                                                                                    |
| e.g. ravpn.example.com                                                                                                    |                                                                                                    |
| Access Control for VPN Traffic<br>Decrypted VPN traffic is subjected to access control policy<br>policy for decrypted traffic option bypasses the access cor<br>and the authorization ACL downloaded from the AAA serve | r inspection by default. Enabling the Bypass Access Control<br>ntrol policy, but for remote access VPN, the VPN Filter ACL<br>er are still applied to VPN traffic                                |
| Bypass Access Control policy for decrypted to                                                                                                    | raffic (sysopt permit-vpn)                                                                                                    |
| NAT Exempt                                                                                                    |                                                                                                    |
| <b>()</b> 0                                                                                                    |                                                                                                    |
| Inside Interfaces The interfaces through which remote access VPN users can connect to the internal networks +                                                                                                    | Inside Networks<br>The internal networks remote access VPN users are<br>allowed to use. The IP versions of the internal networks<br>and address pools must match, either IPv4, IPv6, or<br>both. |
| inside (GigabitEthernet0/1)                                                                                                    | +                                                                                                    |
|                                                                                                    | الله any-ipv4                                                                                                    |
| AnyConnect Package                                                                                                    |                                                                                                    |
| If a user does not already have the right AnyConnect package<br>installer when the client authenticates for the first time. The                                                                                         | ge installed, the system will launch the AnyConnect<br>user can then install the package from the system.                                                                                        |
| You can download AnyConnect packages from software.cls<br>You must have the necessary AnyConnect software license.                                                                                                    | ico.com.                                                                                                    |
| Deskapes                                                                                                    |                                                                                                    |

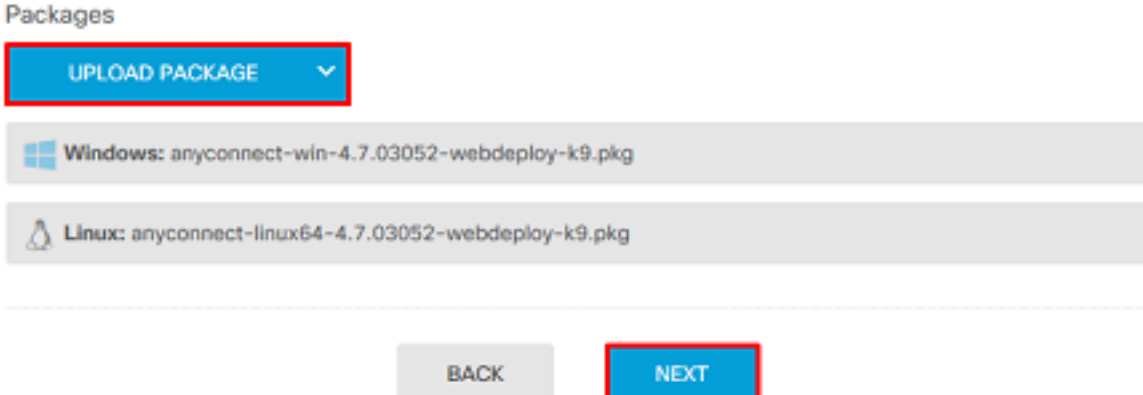

6. Nella sezione Summary, verificare che AnyConnect sia impostato correttamente, quindi fare clic su Submit Query.

#### Summary

Review the summary of the Remote Access VPN configuration.

| General                                           |          |  |
|---------------------------------------------------|----------|--|
| STEP 1: CONNECTION AND CLIENT CONFIGURATION       | DN .     |  |
| Primary Identity Source                           |          |  |
| Authentication Type                               | AAA Only |  |
| Primary Identity Source                           | 赴 LAB-AD |  |
| Fallback Local Identity Source                    | -        |  |
| Strip Identity Source server from username        | No       |  |
| Strip Group from Username                         | No       |  |
|                                                   |          |  |
| Secondary Identity Source                         |          |  |
| Secondary Identity Source for User Authentication | -        |  |
| Fallback Local Identity Source                    | -        |  |
| O Advanced                                        |          |  |
|                                                   |          |  |
| Authorization Server                              |          |  |
| Accounting Server                                 |          |  |
| Client Address Pool Assignment                    |          |  |
|                                                   |          |  |

7. Fare clic sul pulsante Modifiche in sospeso in alto a destra, come mostrato nell'immagine.

| cisco. Firepower Dev | rice Manager Monitoring Policies                        | Device: FTD-3                                                       | > 🛃 🔊 🤅       | admin<br>Administrator |
|----------------------|---------------------------------------------------------|---------------------------------------------------------------------|---------------|------------------------|
| RA VPN ←             | Device Summary<br>Remote Access VPN Connection Profiles |                                                                     |               |                        |
| Connection Profiles  | 1 object                                                |                                                                     | Q. Search     | +                      |
|                      | # NAME                                                  | ***                                                                 | GROUP POLICY  | ACTIONS                |
|                      | 1 General                                               | Authentication: AAA Only<br>Authorization: None<br>Accounting: None | DfttGrpPolicy |                        |

8. Fare clic su Distribuisci ora.

| Pe | ending Changes                                                                                | 0                                                                                                    | X     | Clos |
|----|-----------------------------------------------------------------------------------------------|----------------------------------------------------------------------------------------------------|-------|------|
| 0  | Last Deployment Completed Successfully<br>16 Apr 2020 12:41 PM. <u>See Deployment History</u> |                                                                                                    |       | .105 |
|    | Deployed Version (16 Apr 2020 12:41 PM)                                                       | Pending Version C LEGEND Removed Added                                                                                                    | Edite | d    |
| 0  | Network Object Added: AnyConnect-Pool                                                         |                                                                                                    |       | ^    |
|    | -                                                                                             | <pre>subType: Network value: 10.10.10.0/24 isSystemDefined: false dnsResolution: IPV4_AND_IPV6 name: AnyConnect-Pool</pre>                                                                                |       |      |
| 0  | RA VPN Added: NGFW-Remote-Access-VPN                                                          |                                                                                                    |       |      |
|    | -                                                                                             | <pre>vpnGatewaySettings[0].exemptNatRule: true<br/>vpnGatewaySettings[0].outsideFqdn: ftd3.example.com<br/>vpnGatewaySettings[0].bypassAccessControlForVPNTraffic:<br/>name: NGFW-Remote-Access-VPN</pre> | t     | l    |
|    | anyconnectPackageFiles:                                                                       |                                                                                                    |       |      |
|    | -                                                                                             | anyconnect-win-4.7.03052-webdeploy-k9.pkg                                                                                                    |       |      |
|    | -                                                                                             | FTD-3-Manual                                                                                                    |       |      |
|    | <pre>vpnGatewaySettings[0].outsideInterface:</pre>                                            |                                                                                                    |       |      |
|    | -                                                                                             | outside                                                                                                    |       |      |
|    | <pre>vpnGatewaySettings[0].insideInterfaces:</pre>                                            | - Local da                                                                                                    |       |      |
|    | vpnGatewaySettings[0].insideNetworks;                                                         | inside                                                                                                    |       | ~    |
|    |                                                                                               |                                                                                                    |       |      |
| м  | DRE ACTIONS Y                                                                                 | CANCEL DEPLOY NOW                                                                                                    | ~     |      |

### Abilita criterio di identità e configura criteri di sicurezza per identità utente

A questo punto, gli utenti di AnyConnect dovrebbero essere in grado di connettersi correttamente, ma potrebbero non essere in grado di accedere a risorse specifiche. Questo passaggio abiliterà l'identità dell'utente in modo che solo gli utenti con diritti AnyConnect Admins possano connettersi alle risorse interne tramite RDP e che solo gli utenti con diritti AnyConnect nel gruppo possano connettersi alle risorse interne tramite HTTP.

1. Passare a Criteri > Identità e fare clic su Abilita criterio di identità.

| cisco. Firepower De                  | wice Manager Monitoring                                                                                                    | Policies Objects                                     | Device: FTD-3                                                                                                    | > 🗎       | 3 ?         | admin<br>Administrator |  |
|--------------------------------------|----------------------------------------------------------------------------------------------------|------------------------------------------------------|----------------------------------------------------------------------------------------------------|-----------|-------------|------------------------|--|
| Security Policie     ⊡ → ○ SSL Decry | rS<br>potion → <mark>O identity</mark> → O Seci                                                                                                    | unity Intelligence $\rightarrow$                     | NAT $ ightarrow$ Access Control                                                                                                    |           |             |                        |  |
|                                      | Establishing User Identity<br>You can use identity policies to collect<br>identity information from connections,<br>can then view usage based on user ide<br>in the dashboards, and configure acce<br>control based on user or user group. B<br>linking network behavior, traffic, and er<br>directly to individual users, the system<br>help you identify the source of policy<br>breaches, attacks, or network<br>vulnerabilities. | t user<br>You<br>entity<br>ess<br>By USERS<br>in can | How Identity policies<br>Passive authentication Action PASSIVE AUTHENTING WULTIPLE MULTIPLE MU | Cies work | ge identity |                        |  |
|                                      |                                                                                                    |                                                      | ENABLE IDENTITY I                                                                                                    | POLICY    |             |                        |  |

Per questa configurazione non sono necessarie ulteriori configurazioni e l'azione predefinita è sufficiente.

| cisco. Firepo   | wer Device Manage           | r Mor                  | itoring Policies     | 詳正<br>Objects       | Device: FTD-3          |                             | D 🔒 🛛     | ?:          | admin<br>Administrator | , |
|-----------------|-----------------------------|------------------------|----------------------|---------------------|------------------------|-----------------------------|-----------|-------------|------------------------|---|
| 🛷 Security P    | olicies                     |                        |                      |                     |                        |                             |           |             |                        |   |
| <b>₽</b> → 0 s  | SL Decryption $\rightarrow$ | Identity $\Rightarrow$ | O Security Intellige | nce 🔿 🕝 NA          | AT $ ightarrow$ 🕗 Acc  | ess Control \Rightarrow 👋 I | intrusion |             |                        |   |
| Identity Policy | D                           |                        |                      |                     |                        | Q Search                    |           |             | ¢ <u>a</u> +           |   |
|                 |                             |                        | SOURCE               |                     |                        | DESTINATION                 |           |             |                        |   |
| H NAME          | AUTHONTICATION              | AUTH, TYPE             | ZONES                | NETWORKS            | PORTS                  | ZONES                       | NETWORKS  | PORTS/PROTO | ACTIONS                |   |
|                 |                             |                        |                      | These are on k      | dentify rules wet.     |                             |           |             |                        |   |
|                 |                             |                        |                      | Start by creating t | he first identity rule |                             |           |             |                        |   |
|                 |                             |                        |                      | CREATE ID           | ENTITY RULE            |                             |           |             |                        |   |
|                 |                             |                        |                      |                     |                        |                             |           |             |                        |   |
|                 |                             |                        |                      |                     |                        |                             |           |             |                        |   |
| Default Action  | Passive Auth Any            | Identity Source        | · 0                  |                     |                        |                             |           |             |                        |   |

2. Passare a **Policies > NAT (Politiche)** e verificare che NAT sia configurato correttamente. Se l'eccezione NAT configurata nelle impostazioni AnyConnect è sufficiente, non è necessaria alcuna configurazione aggiuntiva.

| cisco. Firepowe  | er Device I | Manager       | Monitorin               | g Policies          | Objects              | Device: FTD-3         |                           | ۵. 🚑        | 3           | admin<br>Admini | strator |
|------------------|-------------|---------------|-------------------------|---------------------|----------------------|-----------------------|---------------------------|-------------|-------------|-----------------|---------|
| 🛷 Security Po    | licies      |               |                         |                     |                      |                       |                           |             |             |                 |         |
| □ → O sst        | Decryption  | -> 📀 Id       | entity $\rightarrow$ () | Security Intelligen | ce $ ightarrow$ 🖌 NA | T $ ightarrow$ 🖉 Acce | ess Control $\rightarrow$ | S Intrusion |             |                 |         |
| 1 rule           |             |               |                         |                     |                      |                       | 4                         | Q Search    |             |                 | +       |
|                  |             |               | OFFICINAL PACKET        |                     |                      |                       | TRANSLATED PACKE          | T           |             |                 |         |
| II NAME          | TYPE        | INTERFACES    | SOUNCE AD               | DESTINATIO          | SOURCE PORT          | DESTINATIO            | SOURCE AD                 | DESTINATIO  | SOURCE PORT | DESTINATIO      | ACTIONS |
| Auto NAT Rules   |             |               |                         |                     |                      |                       |                           |             |             |                 |         |
| > # Internet_PAT | DYNAMIC     | J ANY outside | any-ipv4                | ANY                 | ANY                  | ANY                   | Interface                 | ANY         | ANY         | ANY             |         |

3. Passare a **Policy > Controllo accesso**. In questa sezione, l'azione predefinita è Blocca e non è stata creata alcuna regola di accesso, quindi una volta connesso un utente AnyConnect, non potrà accedere a niente. Fare clic sul simbolo + o su Crea regola di accesso per aggiungere una nuova regola.

| cisco. Firepo  | wer Device Manager             | 题<br>Monitoring             | Ø<br>Policies       | 前面<br>Objects     | Device: FTD-3          |                  | o. 🔮         | 0 ?  | ad<br>Ad | min v<br>Iministrator |
|----------------|--------------------------------|-----------------------------|---------------------|-------------------|------------------------|------------------|--------------|------|----------|-----------------------|
| 🕫 Security F   | Policies                       |                             |                     |                   |                        |                  |              |      |          |                       |
| □ → ○ 5        | SSL Decryption $\rightarrow$ 🥏 | Identity $\rightarrow$ () s | Security Intelligen | ce 🔿 🕝 N/         | AT $ ightarrow$ Acces  | is Control 🔿 🛛 🍕 | Intrusion    |      |          |                       |
|                |                                |                             |                     |                   |                        | Q Search         |              |      |          | ®. +                  |
|                | SOURCE                         |                             |                     | DESTINATION       |                        |                  |              |      |          |                       |
| * NAME         | ACTION ZONES                   | METWORKS                    | PORTS               | 20463             | NETWORKS               | PORTS/PROTO      | APPLICATIONS | URLS | USERS    | ACTIONS               |
|                |                                |                             |                     | There are no i    | access rules yet.      |                  |              |      |          |                       |
|                |                                |                             |                     | Start by creating | the first access rule. |                  |              |      |          |                       |
|                |                                |                             |                     | CREATE A          | CCESS RULE             |                  |              |      |          |                       |
|                |                                |                             |                     |                   |                        |                  |              |      |          |                       |
|                |                                |                             |                     |                   |                        |                  |              |      |          |                       |
| Default Action | Access Control 😑 Block         | 9, B, I v                   |                     |                   |                        |                  |              |      |          |                       |

4. Compilare i campi con i valori appropriati. In questa configurazione, gli utenti del gruppo AnyConnect Admins devono avere accesso RDP al server Windows nella rete interna. Per l'origine, la zona è configurata come outside\_zone, che è l'interfaccia esterna a cui si connetteranno gli utenti AnyConnect e la rete è configurata come oggetto AnyConnect-Pool configurato in precedenza per assegnare gli indirizzi IP ai client AnyConnect. Per l'identità utente in FDM, l'origine deve essere la zona e la rete da cui l'utente inizierà la connessione. Per la destinazione, la zona è configurata come inside\_zone, che è l'interfaccia interna del server Windows, la rete è configurata come oggetto Inside\_Net che è un oggetto che definisce la subnet in cui si trova il server Windows e Porte/Protocolli è impostato su due oggetti porta personalizzati per consentire l'accesso RDP su TCP 3389 e UDP 3389.

| Edit Access                            | Rul       | e                  |     |                                        |        |             |   |              |    |                           |    | × |
|----------------------------------------|-----------|--------------------|-----|----------------------------------------|--------|-------------|---|--------------|----|---------------------------|----|---|
| Order Title 1  AC R Source/Destination | DP Ad     | pplications URLs ( | Use | Action<br>Allow<br>rs Intrusion Policy | ~<br>F | File policy |   |              |    |                           |    |   |
| SOURCE                                 |           |                    |     |                                        |        | DESTINATION |   |              |    |                           |    |   |
| Zones                                  | +         | Networks           | ÷   | Ports +                                |        | Zones       | ÷ | Networks     | +  | Ports/Protocols           |    | + |
| outside_zone                           |           | AnyConnect-Pool    |     | ANY                                    |        | inside_zone |   | C Inside_Net |    |                           |    |   |
|                                        |           |                    |     |                                        |        |             |   |              |    | $\Leftrightarrow$ RDP-UDP |    |   |
|                                        |           |                    |     |                                        |        |             |   |              |    |                           |    |   |
|                                        |           |                    |     |                                        |        |             |   |              |    |                           |    |   |
|                                        |           |                    |     |                                        |        |             |   |              |    |                           |    |   |
|                                        |           |                    |     |                                        |        |             |   |              |    |                           |    |   |
|                                        |           |                    |     |                                        |        |             |   |              |    |                           |    |   |
|                                        |           |                    |     |                                        |        |             |   |              |    |                           |    |   |
|                                        |           |                    |     |                                        |        |             |   |              |    |                           |    |   |
| Show Diagram                           | $\supset$ | e     Not hit yet  |     |                                        |        |             |   |              | C/ | WCEL                      | ок |   |

Nella sezione Utenti, il gruppo AnyConnect Admins verrà aggiunto in modo che gli utenti che non fanno parte di questo gruppo possano accedere al server Windows tramite RDP. Fare clic sul simbolo +, quindi sulla scheda Gruppi, fare clic sul gruppo appropriato e infine su **OK**. Si noti che è possibile selezionare anche i singoli utenti e l'origine identità.

| Add Access Rule                                                                                                    | Ø 1                                                                                                    | × |
|----------------------------------------------------------------------------------------------------|----------------------------------------------------------------------------------------------------|---|
| Order Title 1  AC RDP Access Source/Destination Applications URLs Users                                                                                                    | Action       Allow     Y       Intrusion Policy     File policy   Logging                                                                                                    |   |
| AVAILABLE USERS                                                                                                    | L CONTROLLING ACCESS FOR USERS AND USER GROUPS                                                                                                    |   |
| ▼ Filter<br>Identity Sources Groups Users<br>主 LAB-AD \ Account Operators<br>主 LAB-AD \ Administrators<br>主 LAB-AD \ Allowed RODC Password Replication Group<br>② 主 LAB-AD \ AnyConnect Admins<br>主 LAB-AD \ AnyConnect Users | If you configure identity policies to establish user identity based on source IP address, you can control access based on user name or user group membership. By controlling access based on user identity, you can apply the appropriate access controls whether the user changes workstations or obtains a different address through DHCP. If you base rules on group membership, user network access changes as users change roles in your organization, moving from one group to another. | 5 |
| Show Diagram                                                                                                    | CANCEL OK                                                                                                    |   |

## Dopo aver selezionato le opzioni appropriate, fare clic su OK.

| Add Access Rule                                                                                                    | • ×                                                                                                    |
|----------------------------------------------------------------------------------------------------|----------------------------------------------------------------------------------------------------|
| Order     Title     Action       1     AC RDP Access     Image: Comparison of the second second | w ❤<br>♥ File policy♥ Logging                                                                                                    |
| AVAILABLE USERS                                                                                                    | Lt CONTROLLING ACCESS FOR USERS AND USER GROUPS  If you configure identity policies to establish user identity based on source IP address, you can control access based on user name or user group membership. By controlling access based on user identity, you can apply the appropriate access controls whether the user changes workstations or obtains a different address through DHCP. If you base rules on group membership, user network access changes as users change roles in your organization, moving from one group to another. |
| Show Diagram                                                                                                    | CANCEL OK                                                                                                    |

5. Se necessario, creare altre regole di accesso. In questa configurazione, viene creata un'altra

regola di accesso per consentire agli utenti del gruppo AnyConnect Users di accedere al protocollo HTTP di Windows Server.

| Edit Access Ru       | le                    |                      |                                                                                                    |                                                                                                    | o ×                                                                                                    |
|----------------------|-----------------------|----------------------|----------------------------------------------------------------------------------------------------|----------------------------------------------------------------------------------------------------|----------------------------------------------------------------------------------------------------|
| Order Title          |                       | Action               |                                                                                                    |                                                                                                    |                                                                                                    |
| 2 Y AC HTTP          | Access                | Allow 🚿              |                                                                                                    |                                                                                                    |                                                                                                    |
| Source/Destination A | opplications URLs Use | ers Intrusion Policy | File policy Logging                                                                                                    |                                                                                                    |                                                                                                    |
| SOURCE               |                       |                      | DESTINATION                                                                                                    |                                                                                                    |                                                                                                    |
| Zones +              | Networks +            | Ports +              | Zones                                                                                                    | Networks                                                                                                    | + Ports/Protocols +                                                                                                    |
| outside_zone         | AnyConnect-Pool       | ANY                  | a inside_zone                                                                                                    | Inside_Net                                                                                                    | 5 нттр                                                                                                    |
|                      |                       |                      |                                                                                                    |                                                                                                    |                                                                                                    |
| Show Diagram         | O     Not hit yet     |                      |                                                                                                    |                                                                                                    | CANCEL OK                                                                                                    |
| Edit Access Ru       | le                    |                      |                                                                                                    |                                                                                                    | Ø X                                                                                                    |
| Order Title          | Arrass                | Action               |                                                                                                    |                                                                                                    |                                                                                                    |
| 2 · Auntr            | ALCERS                |                      | •                                                                                                    |                                                                                                    |                                                                                                    |
| Source/Destination A | opplications URLs Use | ars Intrusion Policy | File policy Logging                                                                                                    |                                                                                                    |                                                                                                    |
| AVAILABLE USERS      |                       | +                    | 1 CONTROLLING ACCES                                                                                                    | S FOR USERS AND USER                                                                                                    | GROUPS                                                                                                    |
| LAB-AD \ AnyConnect  | Users                 |                      | If you configure identity<br>address, you can contr<br>membership. By contro<br>appropriate access cor<br>different address throu<br>network access change<br>from one group to anot | policies to establish u<br>of access based on use<br>ling access based on use<br>trois whether the user<br>gh DHCP. If you base n<br>is as users change role<br>her. | ser identity based on source IP<br>or name or user group<br>user identity, you can apply the<br>changes workstations or obtains a<br>ules on group membership, user<br>is in your organization, moving |
| Show Diagram         | Not hit yet           |                      |                                                                                                    |                                                                                                    | CANCEL OK                                                                                                    |

6. Verificare la configurazione della regola di accesso, quindi fare clic sul pulsante Modifiche in

sospeso in alto a destra, come mostrato nell'immagine.

| ului<br>cisc | Firepowe                     | er Device   | e Manager    | Monitoring                       | Policies            | HE<br>Objects D | evice: FTD-3 |                         | 0            | 0?   | ) : (;   | idmin<br>Administrat | or ~    |
|--------------|------------------------------|-------------|--------------|----------------------------------|---------------------|-----------------|--------------|-------------------------|--------------|------|----------|----------------------|---------|
| øs           | Security Policies            |             |              |                                  |                     |                 |              |                         |              |      |          |                      |         |
| Ð            | $\rightarrow$ $\bigcirc$ SSL | Decryptio   | o 🔶 🥑 Idem   | tity $\rightarrow$ $\bigcirc$ Se | curity Intelligence | ightarrow 📀 nat | → 🖌 Access   | Control $\Rightarrow$ 9 | Intrusion    |      |          |                      |         |
| 2 rules      |                              |             |              |                                  |                     |                 |              | Q Search                |              |      |          | 0                    | +       |
|              |                              |             | SOURCE       |                                  |                     | DESTINATION     | 3            |                         |              |      |          |                      |         |
|              | NAME                         | ACTION      | ZONES        | NETWORKS                         | PORTS               | ZONES           | NETWORKS     | PORTS/PROTO_            | APPLICATIONS | UNLS | USERS    |                      | ACTIONS |
| > 1          | AC RDP Access                | Allow       | outside_zone | AnyConnect-Pool                  | ANY                 | inside_zone     | Inside_Not   | RDP-TCP<br>RDP-UDP      | ANY          | ANY  | AnyConne | Ф.С.                 |         |
| > 2          | AC HTTP Access               | Allow       | outside_zone | AnyConnect-Pool                  | ANY                 | inside_zone     | Inside_Net   | HTTP                    | ANY          | ANY  | AnyConne | 9 C                  |         |
| Defau        | It Action Acco               | ess Control | O Block      | ₽                                |                     |                 |              |                         |              |      |          |                      |         |

7. Verificare le modifiche, quindi fare clic su Distribuisci ora.

| Pe | ending Changes                                                                          |                                                                                                    | 0     | ×      |  |  |  |  |
|----|-----------------------------------------------------------------------------------------|----------------------------------------------------------------------------------------------------|-------|--------|--|--|--|--|
| •  | Last Deployment Completed Successfully     28 Apr 2020 01:35 PM. See Deployment History |                                                                                                    |       |        |  |  |  |  |
|    | Deployed Version (28 Apr 2020 01:35 PM)                                                 | Pending Version CLEGEND Removed                                                                                             | Added | Edited |  |  |  |  |
| 0  | Access Rule Added: AC HTTP Access                                                       |                                                                                                    |       | ^      |  |  |  |  |
|    | -<br>-<br>-<br>-                                                                        | users[0].name: AnyConnect Users<br>logFiles: false<br>eventLogAction: LOG_NONE<br>ruleId: 268435467<br>name: AC HTTP Access |       |        |  |  |  |  |
|    | sourceZones:                                                                            | estrida zona                                                                                                    |       |        |  |  |  |  |
|    | destinationZones:                                                                       | ourside_tone                                                                                                    |       |        |  |  |  |  |
|    | -                                                                                       | inside_zone                                                                                                    |       |        |  |  |  |  |
|    | sourceNetworks:                                                                         |                                                                                                    |       |        |  |  |  |  |
|    | -                                                                                       | AnyConnect-Pool                                                                                                    |       |        |  |  |  |  |
|    | destinationNetworks:                                                                    |                                                                                                    |       |        |  |  |  |  |
|    | -                                                                                       | Inside_Net                                                                                                    |       |        |  |  |  |  |
|    | destinationPorts:                                                                       | 11770                                                                                                    |       |        |  |  |  |  |
|    | -<br>users[0] identitySource:                                                           | nir                                                                                                    |       |        |  |  |  |  |
|    | -                                                                                       | LAB-AD                                                                                                    |       |        |  |  |  |  |
|    |                                                                                         |                                                                                                    |       |        |  |  |  |  |
|    |                                                                                         |                                                                                                    |       | ~      |  |  |  |  |
| 0  | Access Rule Added: AC RDP Access                                                        |                                                                                                    |       |        |  |  |  |  |
| M  | ORE ACTIONS Y                                                                           | CANCEL DEPLOY N                                                                                                    | woi   | ~      |  |  |  |  |

# Verifica

Fare riferimento a questa sezione per verificare che la configurazione funzioni correttamente.

Configurazione finale

#### **Configurazione AAA**

show running-configuration aaa-server aaa-server LAB-AD protocol ldap realm-id 7 aaa-server LAB-AD host win2016.example.com serverport 389 ldap-base-dn DC=example,DC=com ldap-scope subtree ldap-login-password \*\*\*\*\* ldap-logindn ftd.admin@example.com server-type auto-detect

#### Configurazione di AnyConnect

```
> show running-config webvpn
webvpn
enable outside
http-headers
 hsts-server
  enable
  max-age 31536000
  include-sub-domains
  no preload
 hsts-client
  enable
 x-content-type-options
 x-xss-protection
 content-security-policy
anyconnect image disk0:/anyconnpkgs/anyconnect-linux64-4.7.03052-webdeploy-k9.pkg 1
anyconnect image disk0:/anyconnpkgs/anyconnect-win-4.7.03052-webdeploy-k9.pkg 2
anyconnect enable
tunnel-group-list enable
 cache
 disable
error-recovery disable
> show running-config tunnel-group
tunnel-group General type remote-access
tunnel-group General general-attributes
address-pool AnyConnect-Pool
authentication-server-group LAB-AD
tunnel-group General webvpn-attributes
group-alias General enable
> show running-config group-policy
group-policy DfltGrpPolicy attributes
vpn-tunnel-protocol ssl-client
split-tunnel-policy tunnelspecified
split-tunnel-network-list value DfltGrpPolicy|splitAcl
webvpn
 anyconnect ssl dtls none
> show running-config ssl
```

ssl trust-point FTD-3-Manual outside

#### Connettersi con AnyConnect e verificare le regole dei criteri di controllo di accesso

| Cisco AnyConnect Secure M<br>VPN:<br>Contacting ftd3.4<br>ftd3.example.co            | example.com.                                                                              |
|--------------------------------------------------------------------------------------|-------------------------------------------------------------------------------------------|
|                                                                                      | Sisco AnyConnect   ftd3.example.com   Group:   General   Username:   it.admin   Password: |
|                                                                                      | OK Cancel                                                                                 |
| Cisco AnyConnect Secure M<br>VPN:<br>Connected to ftd<br>ftd3.example.co<br>00:00:14 | obility Client – X<br>3.example.com.<br>m V Disconnect<br>IPv4                            |

L'utente IT Admin appartiene al gruppo AnyConnect Admins, che ha accesso RDP al server Windows, ma non ha accesso a HTTP. L'apertura di una sessione RDP e Firefox su questo server verifica che l'utente possa accedere al server solo tramite RDP.

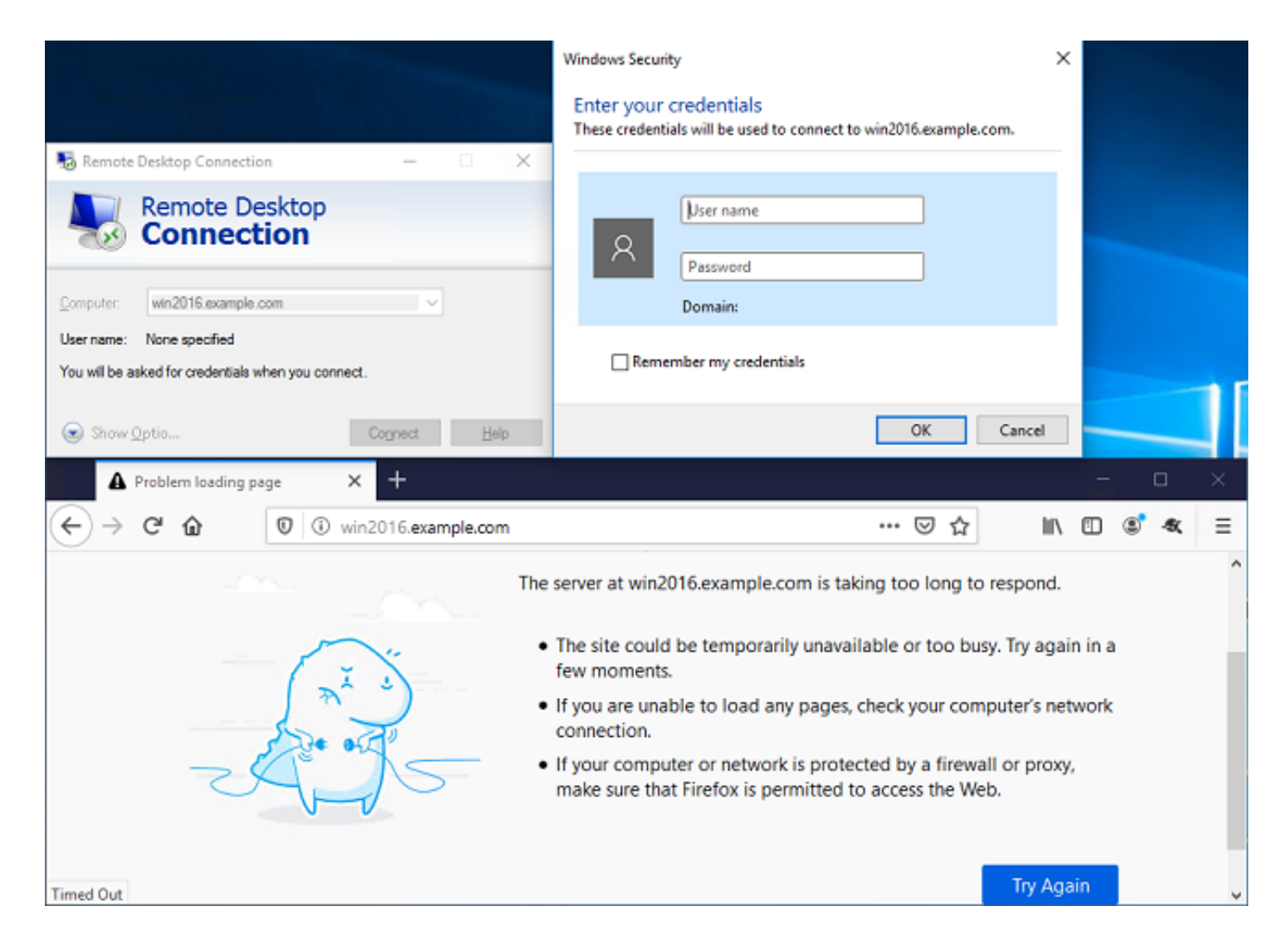

Se si è connessi con un utente di prova appartenente al gruppo AnyConnect Users con accesso HTTP ma non RDP, è possibile verificare che le regole del controllo di accesso siano effettive.

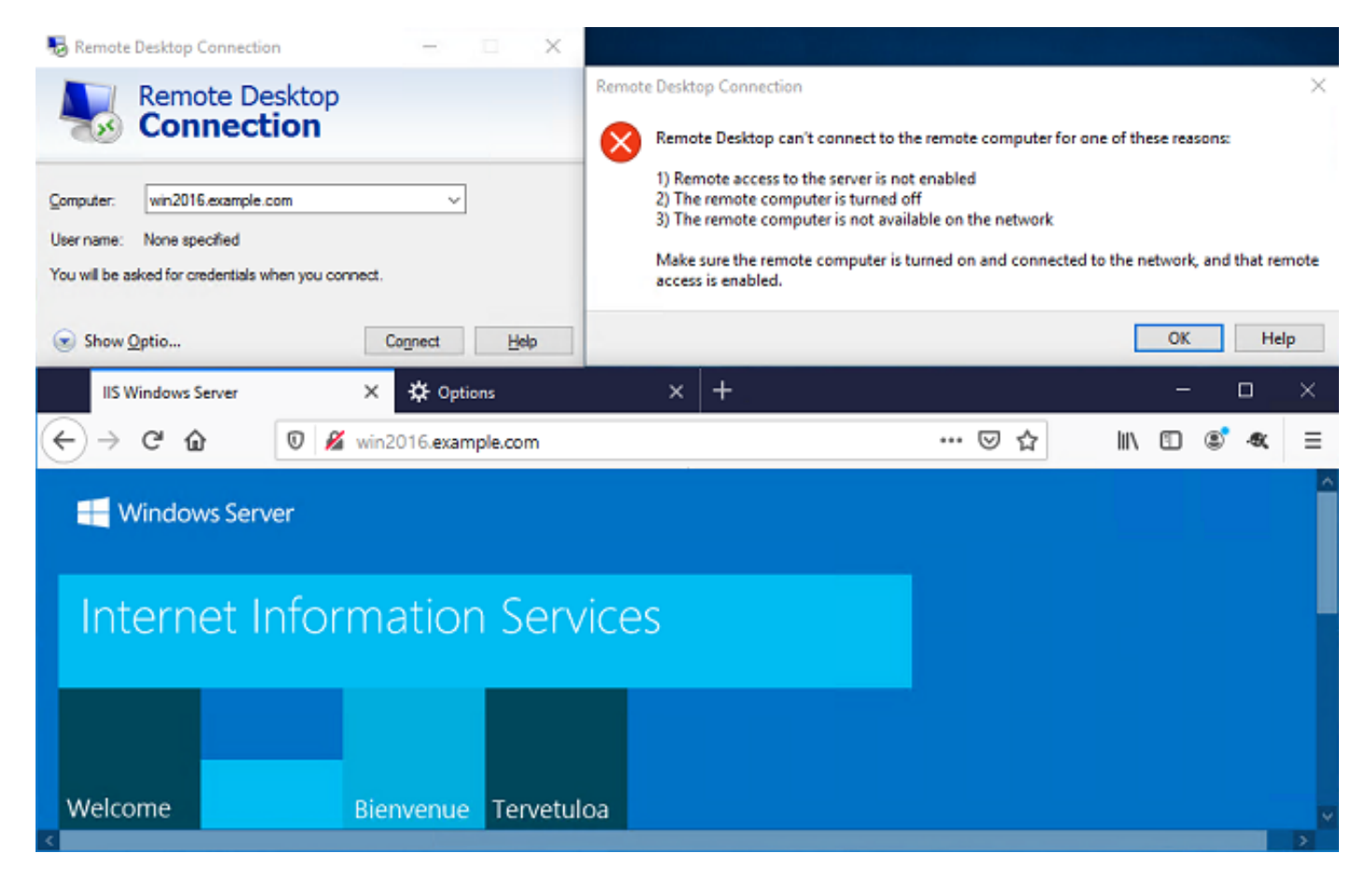

# Risoluzione dei problemi

Fare riferimento a questa sezione per verificare che la configurazione funzioni correttamente.

### Debug

Questo debug può essere eseguito nella CLI di diagnostica per risolvere i problemi relativi all'autenticazione LDAP: **debug Idap 255**.

Per risolvere i problemi relativi ai criteri di controllo di accesso per l'identità degli utenti, è possibile eseguire in client il **supporto di sistema firewall-engine-debug** per stabilire perché il traffico è autorizzato o bloccato in modo imprevisto.

#### Debug LDAP in corso

```
[53] Session Start
[53] New request Session, context 0x00002bld13f4bbf0, reqType = Authentication
[53] Fiber started
[53] Creating LDAP context with uri=ldap://192.168.1.1:389
[53] Connect to LDAP server: ldap://192.168.1.1:389, status = Successful
[53] supportedLDAPVersion: value = 3
[53] supportedLDAPVersion: value = 2
[53] LDAP server 192.168.1.1 is Active directory
[53] Binding as ftd.admin@example.com
[53] Performing Simple authentication for ftd.admin@example.com to 192.168.1.1
[53] LDAP Search:
       Base DN = [DC=example,DC=com]
       Filter = [sAMAccountName=it.admin]
       Scope = [SUBTREE]
[53] User DN = [CN=IT Admin, CN=Users, DC=example, DC=com]
[53] Talking to Active Directory server 192.168.1.1
[53] Reading password policy for it.admin, dn:CN=IT Admin,CN=Users,DC=example,DC=com
[53] Read bad password count 6
[53] Binding as it.admin
[53] Performing Simple authentication for it.admin to 192.168.1.1
[53] Processing LDAP response for user it.admin
[53] Message (it.admin):
[53] Authentication successful for it.admin to 192.168.1.1
[53] Retrieved User Attributes:
[53]
     objectClass: value = top
       objectClass: value = person
[53]
[53]
      objectClass: value = organizationalPerson
[53] objectClass: value = user
[53]
      cn: value = IT Admin
      sn: value = Admin
[53]
      givenName: value = IT
[53]
[53]
       distinguishedName: value = CN=IT Admin,CN=Users,DC=example,DC=com
[53]
       instanceType: value = 4
[53]
       whenCreated: value = 20200421025811.0Z
[53]
       whenChanged: value = 20200421204622.0Z
[53]
      displayName: value = IT Admin
[53]
      uSNCreated: value = 25896
[53]
      memberOf: value = CN=AnyConnect Admins,CN=Users,DC=example,DC=com
[53]
       uSNChanged: value = 26119
[53]
       name: value = IT Admin
[53]
       objectGUID: value = &...J..O..2w...c
[53]
       userAccountControl: value = 512
```

```
[53]
      badPwdCount: value = 6
[53] codePage: value = 0
[53]
      countryCode: value = 0
      badPasswordTime: value = 132320354378176394
[53]
[53]
      lastLogoff: value = 0
      lastLogon: value = 0
[53]
[53]
      pwdLastSet: value = 132319114917186142
      primaryGroupID: value = 513
[53]
      objectSid: value = .....{I...;....j...
[53]
      accountExpires: value = 9223372036854775807
[53]
      logonCount: value = 0
[53]
[53]
      sAMAccountName: value = it.admin
[53]
      sAMAccountType: value = 805306368
[53]
       userPrincipalName: value = it.admin@example.com
[53]
       objectCategory: value = CN=Person, CN=Schema, CN=Configuration, DC=example, DC=com
      dSCorePropagationData: value = 16010101000000.0Z
[53]
      lastLogonTimestamp: value = 132319755825875876
[53]
[53] Fiber exit Tx=515 bytes Rx=2659 bytes, status=1
[53] Session End
```

#### Impossibile stabilire la connessione con il server LDAP

```
[-2147483611] Session Start
[-2147483611] New request Session, context 0x00007f9e65ccdc40, reqType = Authentication
[-2147483611] Fiber started
[-2147483611] Creating LDAP context with uri=ldap://171.16.1.1:389
[-2147483611] Connect to LDAP server: ldap://172.16.1.1:389, status = Failed
[-2147483611] Unable to read rootDSE. Can't contact LDAP server.
[-2147483611] Fiber exit Tx=0 bytes Rx=0 bytes, status=-2
[-2147483611] Session End
```

Soluzioni potenziali:

- Controllare il routing e assicurarsi che l'FTD riceva una risposta dal server LDAP.
- Se si utilizza LDAPS o STARTTLS, verificare che il certificato CA radice corretto sia attendibile in modo che l'handshake SSL possa essere completato correttamente.
- Verificare che vengano utilizzati l'indirizzo IP e la porta corretti. Se viene utilizzato un nome host, verificare che DNS sia in grado di risolverlo nell'indirizzo IP corretto

#### Nome distinto e/o password di accesso binding non corretti

```
[-2147483615] Session Start
[-2147483615] New request Session, context 0x00007f9e65ccdc40, reqType = Authentication
[-2147483615] Fiber started
[-2147483615] Creating LDAP context with uri=ldap://192.168.1.1:389
[-2147483615] Connect to LDAP server: ldap://192.168.1.1:389, status = Successful
[-2147483615] defaultNamingContext: value = DC=example,DC=com
[-2147483615] supportedLDAPVersion: value = 3
[-2147483615] supportedLDAPVersion: value = 2
[-2147483615] LDAP server 192.168.1.1 is Active directory
[-2147483615] supportedSASLMechanisms: value = GSSAPI
[-2147483615] supportedSASLMechanisms: value = GSS-SPNEGO
[-2147483615] supportedSASLMechanisms: value = EXTERNAL
[-2147483615] supportedSASLMechanisms: value = DIGEST-MD5
[-2147483615] Binding as ftd.admin@example.com
[-2147483615] Performing Simple authentication for ftd.admin@example.com to 192.168.1.1
```

```
[-2147483615] Simple authentication for ftd.admin@example.com returned code (49) Invalid
credentials
[-2147483615] Failed to bind as administrator returned code (-1) Can't contact LDAP server
[-2147483615] Fiber exit Tx=186 bytes Rx=744 bytes, status=-2
[-2147483615] Session End
```

Soluzione potenziale: Verificare che il DN di accesso e la password di accesso siano configurati correttamente. È possibile verificare questa condizione sul server AD con **Idp.exe**. Per verificare che un account possa essere associato correttamente all'utilizzo di LDAP, eseguire la procedura seguente:

1. Sul server AD, premere Win+R e cercare Idp.exe.

| 💷 Run         | ×                                                                                                    |
|---------------|----------------------------------------------------------------------------------------------------|
|               | Type the name of a program, folder, document, or Internet resource, and Windows will open it for you. |
| <u>O</u> pen: | ldp.exe 🗸                                                                                             |
|               | OK Cancel <u>B</u> rowse                                                                              |

2. Fare clic su **Connessione > Connetti...** come mostrato nell'immagine.

| 🕼 Ldp                                         | _ |     | × |
|-----------------------------------------------|---|-----|---|
| Connection Browse View Options Utilities Help |   |     |   |
| Connect                                       |   |     |   |
| Bind Ctrl+B                                   |   |     |   |
| Disconnect                                    |   |     |   |
| New Ctrl+N                                    |   |     |   |
| Save                                          |   |     |   |
|                                               |   |     |   |
| Exit                                          |   |     |   |
|                                               |   |     |   |
|                                               |   |     |   |
|                                               |   |     |   |
|                                               |   |     |   |
|                                               |   |     |   |
|                                               |   |     |   |
|                                               |   |     |   |
|                                               |   |     |   |
|                                               |   |     |   |
|                                               |   |     |   |
|                                               |   | NUM |   |

3. Specificare localhost per il server e la porta appropriata, quindi fare clic su OK.

| Connect         |           | ×              |
|-----------------|-----------|----------------|
| <u>S</u> erver: | localhost |                |
| Port:           | 389       | Connectionless |
| <u>0</u> K      |           | <u>C</u> ancel |

4. La colonna Destra mostra il testo che indica la riuscita della connessione. Fare clic su **Connessione > Associa...** come mostrato nell'immagine.

| 🔝 Idap://wi                                                 | in2016.exar | mple.co          | m/DC: | DC=example,DC=com                                                                                                    |                                                                                                    |                                                                                                    |                                                                                                    |                                                                      | ×   |
|-------------------------------------------------------------|-------------|------------------|-------|----------------------------------------------------------------------------------------------------|----------------------------------------------------------------------------------------------------|----------------------------------------------------------------------------------------------------|----------------------------------------------------------------------------------------------------|----------------------------------------------------------------------|-----|
| Connection                                                  | Browse      | View             | Optio | ns Utilities                                                                                                    | Help                                                                                                    |                                                                                                    |                                                                                                    |                                                                      |     |
| Connec<br>Bind<br>Disconn<br>New<br>Save<br>Save As<br>Exit | t           | Ctrl+B<br>Ctrl+N |       | Id = Idap_op<br>Established<br>Retrieving b<br>Getting 1 en<br>Dn: (RootD<br>configur<br>CN=<br>current<br>Tim<br>defaultM<br>dnsHos<br>domain<br>dsServi<br>Sett<br>Firs<br>Nan<br>con<br>forestFu<br>highest(<br>isGlobal<br>isSynch<br>IdanSer | en ("localho<br>connection<br>ase DSA in<br>tries:<br>SE)<br>rationNamin<br>=Configurati<br>Time: 5/1/20<br>e;<br>VamingConte<br>tName: win<br>ControllerFu<br>Functionality<br>iceName: Cl<br>tings,CN=W<br>it-Site-<br>me,CN=Sites<br>n;<br>unctionality:<br>CommittedU<br>ICatalogRea<br>pronized: TF | est", 389);<br>to localhost.<br>formation<br>gContext:<br>ion,DC=examp<br>2016.example<br>inctionality: 7 =<br>y: 7 = (WIN201<br>N=NTDS<br>/IN2016,CN=Se<br>s,CN=Configur<br>SN: 13410;<br>ady: TRUE;<br>RUE;<br>example.com | le,DC=c<br>I Easter<br>ple,DC=<br>.com;<br>= ( WIN2<br>16 );<br>ervers,C<br>ation,DC<br>6 );<br>win2016 | :om;<br>'n Daylight<br>com;<br>2016 );<br>2N=Default-<br>C=example,D | )C= |
|                                                             |             |                  |       |                                                                                                    |                                                                                                    |                                                                                                    |                                                                                                    |                                                                      | 7   |

5. Selezionare **Associazione semplice**, quindi specificare il nome utente e la password dell'account della directory. Fare clic su **OK**.

| Bind                                                                                | ×                                                                     |
|-------------------------------------------------------------------------------------|-----------------------------------------------------------------------|
| <u>U</u> ser:<br>Password:                                                          | ftd.admin@example.com                                                 |
| Domain:<br>Bind type<br>Bind as <u>cu</u><br>Bind with c<br>Simple bind<br>Advanced | rrently logged on user<br>credentials<br>(DIGEST)<br>affic after bind |
| Ad <u>v</u> anced                                                                   | Cancel OK                                                             |

Se il binding ha esito positivo, il comando ldp visualizzerà Authenticated come **DOMAIN\username**.

| 🔐 Idap://w | in2016.exa | mple.co | om/DC=ex | ample,DC                                                                                                    | =com                                                                                                    |                                                                                                    | _                                                                                                    |                                                                                                | ×                                 |   |
|------------|------------|---------|----------|----------------------------------------------------------------------------------------------------|----------------------------------------------------------------------------------------------------|----------------------------------------------------------------------------------------------------|----------------------------------------------------------------------------------------------------|------------------------------------------------------------------------------------------------|-----------------------------------|---|
| Connection | Browse     | View    | Options  | Utilities                                                                                                    | Help                                                                                                    |                                                                                                    |                                                                                                    |                                                                                                |                                   |   |
|            |            |         |          | 1.2.3<br>1.2.3<br>1.2.3<br>Supports<br>Max<br>Max<br>Max<br>Max<br>Max<br>Max<br>Max<br>Max<br>Max<br>Supports<br>Supports<br>SPN | 840.113556<br>840.113556<br>840.113556<br>edLDAPPolic<br>PercentDirs<br>ReceiveBut<br>Connection<br>BatchRetur<br>DirSyncDur<br>ResultSetSi<br>ResultSetSi<br>ValRange; I<br>edLDAPVer<br>edSASLMed<br>IEGO; EXTEI | .1.4.2255;<br>.1.4.2256;<br>.1.4.2309;<br>cies (20): Ma<br>SyncRequest<br>ffer; InitRecv<br>s; MaxConnk<br>nMessages;<br>ation; MaxTe<br>ize; MinResu<br>PerConn; Ma:<br>MaxValRang<br>Limit; System<br>sion (2): 3; 2<br>chanisms (4)<br>RNAL; DIGES<br>s(Id, 'ftd.adn | xPoolThre<br>s; MaxDa<br>Timeout;<br>dleTime; M<br>MaxQuer<br>empTableS<br>ItSets;<br>xNotificat<br>eTransitiv<br>MemoryL<br>;<br>: GSSAPI<br>5T-MD5; | eads;<br>tagramRe<br>MaxPageS<br>yDuration<br>Size;<br>ionPerCon<br>re;<br>imitPerce<br>; GSS- | ecv;<br>Size;<br>n;<br>nn;<br>nn; | ^ |
|            |            |         | -        | uthenticate                                                                                                    | ed as: 'EXAI                                                                                                    | /IPLE\ftd.adm                                                                                                    | iin'.                                                                                                    |                                                                                                | J                                 | ~ |
| Ready      |            |         | 1        |                                                                                                    |                                                                                                    |                                                                                                    |                                                                                                    |                                                                                                |                                   |   |

Se si tenta un'associazione con un nome utente o una password non validi, si verificherà un errore di questo tipo.

| 🔝 Idap://w | in2016.exa | mple.co | om/DC=ex                   | ample,DC:                                                                                                    | =com                                                                                                    |                                                                                                    | _                                                                                                    |                                                                                                    | ×  |
|------------|------------|---------|----------------------------|----------------------------------------------------------------------------------------------------|----------------------------------------------------------------------------------------------------|----------------------------------------------------------------------------------------------------|----------------------------------------------------------------------------------------------------|----------------------------------------------------------------------------------------------------|----|
| Connection | Browse     | View    | Options                    | Utilities                                                                                                    | Help                                                                                                    |                                                                                                    |                                                                                                    |                                                                                                    |    |
|            |            |         | r<br>A<br>E<br>S<br>C<br>E | Max<br>Max<br>Max<br>Three<br>supporte<br>supporte<br>SPN<br>es = Idap_s<br>unavailable<br>cuthenticate<br>es = Idap_s<br>unavailable<br>rror <49>: I<br>cerver error<br>comment: Ac<br>rror 0x8009<br>ivalid | ResultSets<br>ResultSets<br>ValRange;<br>adMemoryl<br>edLDAPVer<br>edSASLMed<br>EGO; EXTE<br>imple_bind_<br>>); // v.3<br>ed as: 'EXAI<br>imple_bind_<br>>); // v.3<br>dap_simple<br>: 80090308<br>cceptSecur<br>90308 The t | ize; MinResi<br>PerConn; Ma<br>MaxValRang<br>Limit; Syster<br>sion (2): 3; 2<br>chanisms (4<br>RNAL; DIGE<br>_s(Id, 'ftd.ad<br>MPLE\ftd.adr<br>_s(Id, 'wrong<br>_bind_s() fa<br>: LdapErr: D<br>ityContext e<br>token supplie | ultSets;<br>axNotificat<br>geTransition<br>MemoryL<br>2;<br>): GSSAPI<br>ST-MD5;<br>min@exar<br>min".<br>g@examp<br>niled: Invali<br>SID-0C090<br>rror, data<br>ed to the f | ionPerConn<br>ve;<br>imitPercent<br>; GSS-<br>mple.com',<br>le.com',<br>id Credentia<br>042A,<br>52e, v3839<br>unction is | Is |
| Ready      |            |         |                            |                                                                                                    |                                                                                                    |                                                                                                    |                                                                                                    |                                                                                                    | ¥  |

#### Server LDAP: impossibile trovare il nome utente

```
[-2147483612] Session Start
[-2147483612] New request Session, context 0x00007f9e65ccdc40, reqType = Authentication
[-2147483612] Fiber started
[-2147483612] Creating LDAP context with uri=ldap://192.168.1.1:389
[-2147483612] Connect to LDAP server: ldap://192.168.1.1:389, status = Successful
[-2147483612] supportedLDAPVersion: value = 3
[-2147483612] supportedLDAPVersion: value = 2
[-2147483612] LDAP server 192.168.1.1 is Active directory
[-2147483612] Binding as ftd.admin@example.com
[-2147483612] Performing Simple authentication for ftd.admin@example.com to 192.168.1.1
[-2147483612] LDAP Search:
       Base DN = [dc=example,dc=com]
       Filter = [samaccountname=it.admi]
       Scope
              = [SUBTREE]
[-2147483612] Search result parsing returned failure status
[-2147483612] Talking to Active Directory server 192.168.1.1
[-2147483612] Reading password policy for it.admi, dn:
[-2147483612] Binding as ftd.admin@example.com
[-2147483612] Performing Simple authentication for ftd.admin@example.com to 192.168.1.1
[-2147483612] Fiber exit Tx=456 bytes Rx=1082 bytes, status=-1
[-2147483612] Session End
```

Soluzione potenziale: Verificare che AD sia in grado di trovare l'utente con la ricerca eseguita dall'FTD. Questa operazione può essere eseguita anche con ldp.exe.

1. Dopo aver eseguito correttamente il binding, passare a Visualizza > Struttura come mostrato

nell'immagine.

| Idap://win2016.exa | Idap://win2016.example.com/DC=example,DC=com |                                                           |                                                                                   |                                                                                                    |                                                                 |                                             |              |   |   |
|--------------------|----------------------------------------------|-----------------------------------------------------------|-----------------------------------------------------------------------------------|----------------------------------------------------------------------------------------------------|-----------------------------------------------------------------|---------------------------------------------|--------------|---|---|
| Connection Browse  | Viev                                         | v Options                                                 | Utilities                                                                         | Help                                                                                                    |                                                                 |                                             |              |   |   |
| Connection Browse  | Viev                                         | Options<br>Tree<br>Enterprise O<br>Status Bar<br>Set Font | Utilities<br>Configurat<br>Max<br>Max<br>Max<br>Max                               | AxPoolThreads;<br>sts; MaxDatagramRecv;<br>vTimeout;<br>nkleTime; MaxPageSize<br>s; MaxQueryDuration;<br>; MaxTempTableSize;<br>linResultSets;<br>onn; MaxNotificationPerConn;<br>/alRangeTransitive;<br>SystemMemoryLimitPercent;<br>(2): 3; 2; |                                                                 |                                             |              |   |   |
|                    |                                              |                                                           | Thre<br>supporte<br>supporte<br>SPN<br>es = Idap_s<br>unavailable<br>Authenticate | adMemo<br>adLDAPV<br>adSASLM<br>EGO; EX<br>imple_bir<br>>); // v.3<br>ad as: 'EX                                                                                                    | stemMemo<br>3; 2;<br>(4): GSS<br>GEST-MD<br>.admin@e<br>admin'. | ryLimitPero<br>API; GSS-<br>5;<br>xample.co | cent;<br>m', |   |   |
|                    |                                              |                                                           |                                                                                   |                                                                                                    |                                                                 |                                             |              | ~ | , |

2. Specificare il DN di base configurato sull'FTD, quindi fare clic su OK.

| Tree View                 | ×  |
|---------------------------|----|
| BaseDN: DC=example,DC=com | ~  |
| Cancel                    | ОК |

3. Fare clic con il pulsante destro del mouse sul DN di base, quindi scegliere Cerca come mostrato nell'immagine.

| 🔝 Idap://wi                 | n2016.exa | - 🗆 X |                                                                                                    |                                      |                                                          |                                                                                                    |   |
|-----------------------------|-----------|-------|----------------------------------------------------------------------------------------------------|--------------------------------------|----------------------------------------------------------|----------------------------------------------------------------------------------------------------|---|
| Connection                  | Browse    | View  | Options                                                                                                    | Utilities                            | Help                                                     |                                                                                                    |   |
| <u> •</u> · <u> DC=exam</u> | iple,DC=c | om    | Search<br>Virtual L<br>Delete<br>Modify<br>Modify<br>Add chil<br>Compar<br>Advance<br>Copy DN<br>Copy<br>Select al<br>Clear ou | ist View<br>DN<br>Id<br>e<br>ed<br>N | Ctrl+S<br>Ctrl+D<br>Ctrl+M<br>Ctrl+R<br>Ctrl+A<br>Ctrl+A | cipals,DC=example,DC=com;<br>11D2B9AA00C04F79F805:CN<br>=example,DC=com;<br>11D297C400C04FD8D5CD:C<br>=example,DC=com;<br>11D1ADED00C04FD8D5CD:C<br>=example,DC=com;<br>11D1ADED00C04FD8D5CD:C<br>ple,DC=com;<br>11D1AA4B00C04FD7D83A:O<br>s,DC=example,DC=com;<br>11D1ADED00C04FD8D5CD:C<br>ample,DC=com;<br>311D1ADED00C04FD8D5CD:C<br>e,DC=com;<br>0 3:43:59 PM Eastern Daylight<br>2:41:57 PM Eastern Daylight | ~ |
| Create a new o              | locument  |       |                                                                                                    |                                      |                                                          |                                                                                                    |   |

4. Specificare gli stessi valori Base DB, Filter e Scope visualizzati nei debug. In questo esempio, sono:

- DN di base: dc=esempio,dc=com
- Filtro: samaccountname=it.admi
- Ambito:SUBTREE

| 🟠 Idap://w      | n2016.example.com/DC=example,DC=com                                                      | – 🗆 ×                                                                     |   |
|-----------------|------------------------------------------------------------------------------------------|---------------------------------------------------------------------------|---|
| Connection      | Browse View Options Utilities Help                                                       |                                                                           |   |
| Search          | ×                                                                                        | C=example,DC=com;<br>58811D1ADED00C04FD8D5CD:C                            | ^ |
| Base DN:        | DC=example,DC=com ~                                                                      | 58811D1ADED00C04FD8D5CD:C                                                 |   |
| Filter:         | sAMAccountName=it.admi ~                                                                 | ample,DC=com;<br>D211D1AA4B00C04FD7D83A:0                                 |   |
| Scope<br>O Base | One Level Subtree                                                                        | lers,DC=example,DC=com;<br>\$8811D1ADED00C04FD8D5CD:C<br>=example,DC=com; |   |
| Attributes:     | objectClass;name;description;canonicalName $\sim$                                        | 68811D1ADED00C04FD8D5CD:C<br>mple,DC=com;                                 |   |
| Options         | Run Close                                                                                | 2020 3:43:59 PM Eastern Daylight<br>20 2:41:57 PM Eastern Daylight        |   |
|                 | <br>***Searching<br>Idap_search_s(Id, "DC=<br>"sAMAccountName=it.a<br>Getting 0 entries: | example,DC=com", 2,<br>admi", attrList, 0, &msg)                          | ~ |
| Ready           |                                                                                          |                                                                           |   |

Il comando ldp trova 0 voci poiché non esiste alcun account utente con **samaccountname=it.admi** nel DN di base dc=example,dc=com.

Se si tenta di eseguire nuovamente il tentativo con il **samaccountname=it.admin** corretto, verrà visualizzato un risultato diverso. Idp trova 1 voce nel DN di base dc=example,dc=com e stampa il DN di tale utente.

| 🔐 Idap://wi                 | n2016.example.      | com/DC=ex            | ample,DC                                                                                                    | =com                                                                                  |                                                | - 🗆 ×                                                                                                    | < |
|-----------------------------|---------------------|----------------------|----------------------------------------------------------------------------------------------------|---------------------------------------------------------------------------------------|------------------------------------------------|----------------------------------------------------------------------------------------------------|---|
| Connection                  | Browse View         | Options              | Utilities                                                                                                    | Help                                                                                  |                                                |                                                                                                    |   |
| Search                      |                     |                      |                                                                                                    |                                                                                       | $\times$                                       | 58811D1ADED00C04FD8D5CD:C<br>DC=example,DC=com;                                                                                          | ^ |
| Base <u>D</u> N:<br>Filter: | DC=example,D        | C=com<br>ne=it.admin |                                                                                                    |                                                                                       | ~                                              | 58811D1ADED00C04FD8D5CD:C<br>ample,DC=com;<br>D211D1AA4B00C04FD7D83A:O<br>lers DC=example DC=com;                                        |   |
| Scope                       | O <u>O</u> ne Level | ● <u>S</u> ubtre     | e                                                                                                    |                                                                                       |                                                | 58811D1ADED00C04FD8D5CD:C<br>example,DC=com;<br>68811D1ADED00C04FD8D5CD:C<br>mple_DC=com;                                                |   |
| <u>A</u> ttributes:         | objectClass;nam     | ne;descriptior       | n;canonicalN                                                                                                    | lame                                                                                  | $\sim$                                         | 020 3:43:59 PM Eastern Daylight                                                                                                    |   |
| O <u>p</u> tions            |                     | <u>R</u> un          | 1                                                                                                    | <u>C</u> lose                                                                         |                                                | )20 2:41:57 PM Eastern Daylight                                                                                                    |   |
|                             |                     | k<br>v<br>C<br>C     | **Searching<br>dap_search<br>sAMAccour<br>Setting 1 ent<br>On: CN=IT A<br>canonic<br>name: IT<br>objectCl<br>use | I<br>_s(Id, "I<br>ntName:<br>tries:<br>Admin,(<br>alName:<br>Admin;<br>ass (4):<br>r; | DC=e<br>=it.ad<br>C <b>N=U</b><br>exar<br>top; | example,DC=com", 2,<br>Imin", attrList, 0, &msg)<br>Isers,DC=example,DC=com<br>mple.com/Users/IT Admin;<br>person; organizationalPerson; |   |
| Ready                       |                     |                      |                                                                                                    |                                                                                       |                                                |                                                                                                    |   |

#### Password non corretta per il nome utente

```
[-2147483613] Session Start
[-2147483613] New request Session, context 0x00007f9e65ccdc40, reqType = Authentication
[-2147483613] Fiber started
[-2147483613] Creating LDAP context with uri=ldap://192.168.1.1:389
[-2147483613] Connect to LDAP server: ldap://192.168.1.1:389, status = Successful
[-2147483613] supportedLDAPVersion: value = 3
[-2147483613] supportedLDAPVersion: value = 2
[-2147483613] LDAP server 192.168.1.1 is Active directory
[-2147483613] Binding as ftd.admin@example.com
[-2147483613] Performing Simple authentication for ftd.admin@example.com to 192.168.1.1
[-2147483613] LDAP Search:
       Base DN = [dc=example,dc=com]
       Filter = [samaccountname=it.admin]
               = [SUBTREE]
       Scope
[-2147483613] User DN = [CN=IT Admin, CN=Users, DC=example, DC=com]
[-2147483613] Talking to Active Directory server 192.168.1.1
[-2147483613] Reading password policy for it.admin, dn:CN=IT Admin,CN=Users,DC=example,DC=com
[-2147483613] Read bad password count 0
[-2147483613] Binding as it.admin
[-2147483613] Performing Simple authentication for it.admin to 192.168.1.1
```

```
[-2147483613] Simple authentication for it.admin returned code (49) Invalid credentials
[-2147483613] Message (it.admin): 80090308: LdapErr: DSID-0C09042A, comment:
AcceptSecurityContext error, data 52e, v3839
[-2147483613] Invalid password for it.admin
[-2147483613] Fiber exit Tx=514 bytes Rx=2764 bytes, status=-1
[-2147483613] Session End
```

Soluzione potenziale: Verificare che la password dell'utente sia configurata correttamente e che non sia scaduta. Analogamente al DN di accesso, l'FTD eseguirà un'associazione ad Active Directory con le credenziali dell'utente. Questo binding può essere eseguito anche in ldp per verificare che AD sia in grado di riconoscere le stesse credenziali di nome utente e password. I passaggi in ldp sono illustrati nella sezione **Associazione DN di login e/o Password errata**. È inoltre possibile esaminare i registri del Visualizzatore eventi del server Microsoft per un motivo potenziale.

### **Test AAA**

Il comando test aaa-server può essere usato per simulare un tentativo di autenticazione da parte dell'FTD con un nome utente e una password specifici. Può essere utilizzato per verificare la presenza di errori di connessione o autenticazione. Il comando è **test di autenticazione aaa-server** [AAA-server] host [AD IP/nomehost].

```
> show running-configuration aaa-server
aaa-server LAB-AD protocol ldap
realm-id 7
aaa-server LAB-AD host win2016.example.com
server-port 389
ldap-base-dn DC=example,DC=com
ldap-scope subtree
ldap-login-password *****
ldap-login-dn ftd.admin@example.com
server-type auto-detect
> test aaa-server authentication LAB-AD host win2016.example.com
Username: it.admin
Password: *******
INFO: Attempting Authentication test to IP address (192.168.1.1) (timeout: 12 seconds)
INFO: Authentication Successful
```

### Acquisizioni pacchetti

Le acquisizioni di pacchetti possono essere utilizzate per verificare la raggiungibilità al server AD. Se i pacchetti LDAP lasciano l'FTD, ma non c'è risposta, potrebbe essere un problema di routing.

Di seguito viene riportata un'acquisizione che mostra il traffico LDAP bidirezionale:

```
> show route 192.168.1.1
Routing entry for 192.168.1.0 255.255.255.0
Known via "connected", distance 0, metric 0 (connected, via interface)
Routing Descriptor Blocks:
 * directly connected, via inside
        Route metric is 0, traffic share count is 1
```

```
> capture AD interface inside match tcp any host 192.168.1.1 eq 389
```

```
> show capture
capture AD type raw-data interface inside [Capturing - 0 bytes]
 match tcp any host 192.168.1.1 eq ldap
> test aaa-server authentication LAB-AD host win2016.example.com username it.admin password
*****
INFO: Attempting Authentication test to IP address (192.168.1.1) (timeout: 12 seconds)
INFO: Authentication Successful
> show capture
capture AD type raw-data interface inside [Capturing - 10905 bytes]
 match tcp any host 192.168.1.1 eq ldap
> show capture AD
54 packets captured
  1: 23:02:16.770712
                          192.168.1.17.61960 > 192.168.1.1.389: S 3681912834:3681912834(0) win
32768 <mss 1460,nop,nop,timestamp 1061373057 0>
  2: 23:02:16.772009 192.168.1.1.389 > 192.168.1.17.61960: S 491521506:491521506(0) ack
3681912835 win 8192 <mss 1460,nop,nop,timestamp 762393884 1061373057>
   3: 23:02:16.772039 192.168.1.17.61960 > 192.168.1.1.389: . ack 491521507 win 32768
<nop,nop,timestamp 1061373058 762393884>
                        192.168.1.17.61960 > 192.168.1.1.389: P 3681912835:3681912980(145)
   4: 23:02:16.772482
ack 491521507 win 32768 <nop,nop,timestamp 1061373059 0>
                        192.168.1.1.389 > 192.168.1.17.61960: P 491521507:491522141(634) ack
  5: 23:02:16.772924
3681912980 win 65160 <nop,nop,timestamp 762393885 1061373059>
                          192.168.1.17.61960 > 192.168.1.1.389: . ack 491522141 win 32768
   6: 23:02:16.772955
<nop,nop,timestamp 1061373059 762393885>
   7: 23:02:16.773428
                           192.168.1.17.61960 > 192.168.1.1.389: P 3681912980:3681913024(44)
ack 491522141 win 32768 <nop,nop,timestamp 1061373060 0>
  8: 23:02:16.775030
                          192.168.1.1.389 > 192.168.1.17.61960: P 491522141:491522163(22) ack
3681913024 win 65116 <nop,nop,timestamp 762393887 1061373060>
   9: 23:02:16.775075
                          192.168.1.17.61960 > 192.168.1.1.389: . ack 491522163 win 32768
<nop,nop,timestamp 1061373061 762393887>
[...]
54 packets shown
```

### Registri del Visualizzatore eventi di Windows Server

Il Visualizzatore eventi accede al furgone del server AD e fornisce informazioni più dettagliate sul motivo per cui si è verificato un errore.

1. Cercare e aprire il Visualizzatore eventi.

| = | Best match                  |            |         |   |   |   |     |  |  |  |  |
|---|-----------------------------|------------|---------|---|---|---|-----|--|--|--|--|
| ŵ | Event Viewer<br>Desktop app |            |         |   |   |   |     |  |  |  |  |
|   | Settings                    | Settings > |         |   |   |   |     |  |  |  |  |
|   | 🖄 Viev                      | v even     | nt logs |   |   |   |     |  |  |  |  |
|   |                             |            |         |   |   |   |     |  |  |  |  |
|   |                             |            |         |   |   |   |     |  |  |  |  |
|   |                             |            |         |   |   |   |     |  |  |  |  |
|   |                             |            |         |   |   |   |     |  |  |  |  |
|   |                             |            |         |   |   |   |     |  |  |  |  |
|   |                             |            |         |   |   |   |     |  |  |  |  |
|   |                             |            |         |   |   |   |     |  |  |  |  |
|   |                             |            |         |   |   |   |     |  |  |  |  |
|   |                             |            |         |   |   |   |     |  |  |  |  |
|   |                             |            |         |   |   |   |     |  |  |  |  |
|   |                             |            |         |   |   |   |     |  |  |  |  |
| ŝ | चि                          | ŵ          | ß       | п | R |   | ła  |  |  |  |  |
| ~ |                             | ÷          | U       |   |   |   | .44 |  |  |  |  |
|   | event                       |            |         |   |   |   |     |  |  |  |  |
|   | ו כ                         | ()         | e       | _ | 1 | 2 | -   |  |  |  |  |

2. Espandere **Registri Windows** e fare clic su **Protezione**. Cercare **Controllo non riuscito** con il nome account dell'utente ed esaminare le informazioni sull'errore come mostrato nell'immagine.

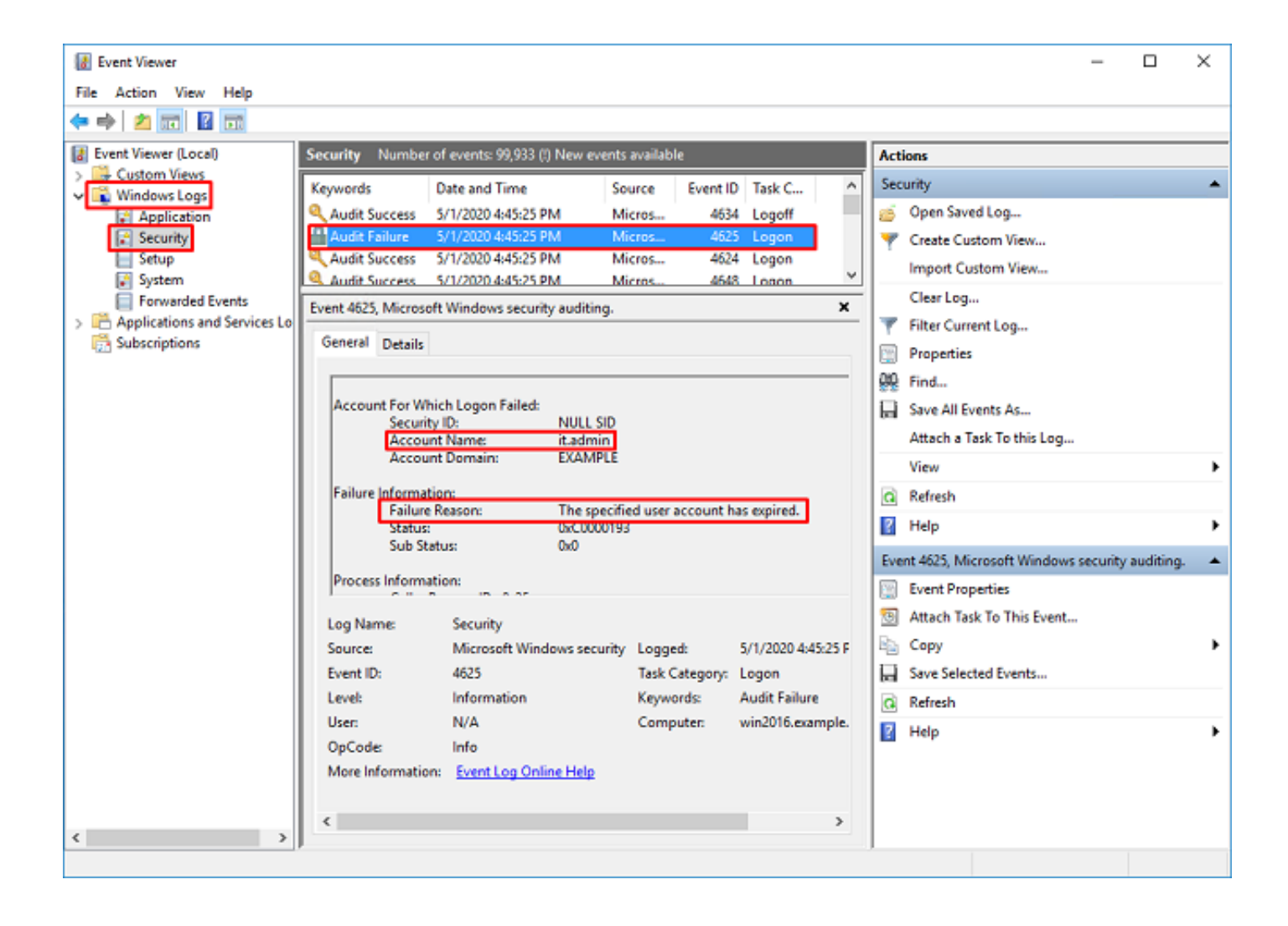

An account failed to log on.

Subject: Security ID:SYSTEM Account Name:WIN2016\$ Account Domain:EXAMPLE Logon ID:0x3E7

Logon Type:3

Account For Which Logon Failed: Security ID:NULL SID Account Name:it.admin Account Domain:EXAMPLE

Failure Information:

Failure Reason: The specified user account has expired. Status: 0xC0000193 Sub Status: 0x0

Process Information: Caller Process ID:0x25c Caller Process Name:C:\Windows\System32\lsass.exe

Network Information: Workstation Name:WIN2016 Source Network Address:192.168.1.17 Source Port:56321